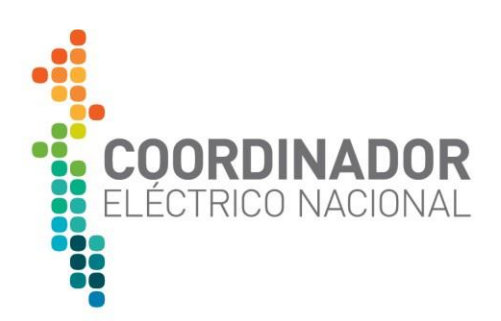

## MANUAL DE USO RECOLECTOR DE MEDIDAS

# SISTEMA DE MEDIDAS PARA TRANSFERENCIAS ECONÓMICAS

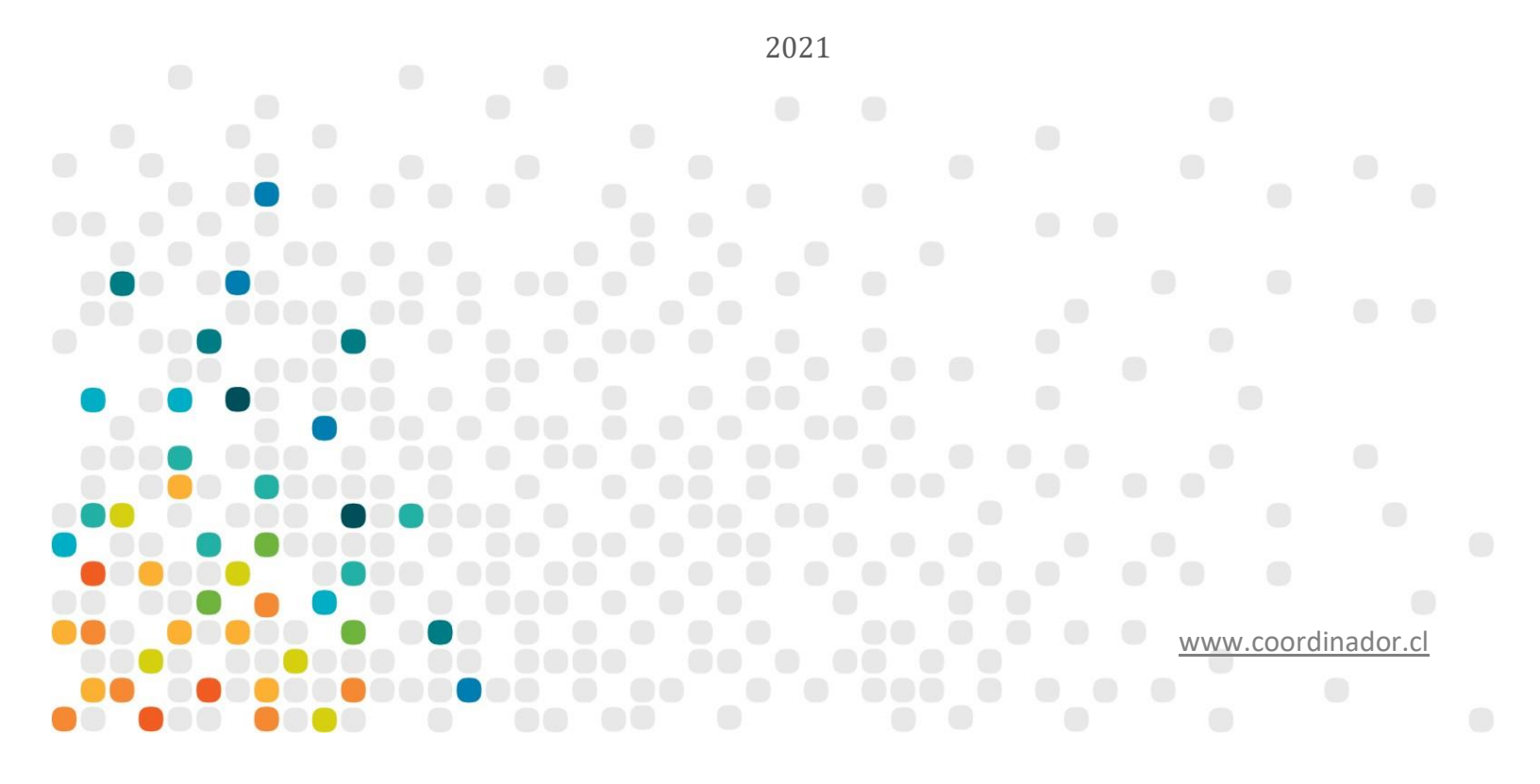

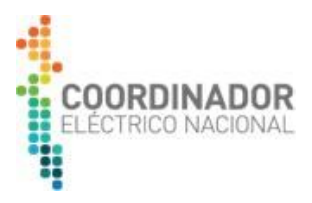

## Índice de contenido

| TIT | ULO I: Recolector de Medidas                                                      | 3  |
|-----|-----------------------------------------------------------------------------------|----|
| 1.  | ¿Qué es Recolector de Medidas?                                                    | 3  |
| 2.  | Requerimientos mínimos del sistema:                                               | 4  |
| тіт | ULO II: Instalación Recolector de Medidas                                         | 5  |
| 1.  | Base de datos Recolector de Medidas                                               | 5  |
| a.  | Instalación Motor de Base de datos                                                | 6  |
| b.  | Instalación de Management Studio                                                  | 19 |
| c.  | Creación de Base de datos Recolector de Medidas                                   | 29 |
| 2.  | Instalación de Recolector de Medidas:                                             | 37 |
| 3.  | Licenciamiento Recolector de Medidas                                              | 43 |
| тіт | ULO III: Uso de Recolector de Medidas                                             | 48 |
| 1.  | Módulo Config                                                                     | 51 |
| 2.  | Módulo Caller                                                                     | 58 |
| TIT | ULO IV: Entrega de archivo Recolector de Medidas al Coordinado Eléctrico Nacional | 61 |

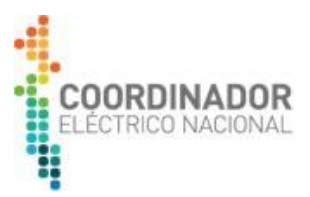

#### **TITULO I: Recolector de Medidas**

#### 1. ¿Qué es Recolector de Medidas?

Recolector de medidas es un módulo que utiliza la aplicación de terreno "Prime Mobile", que nace de la necesidad de solucionar aquellos inconvenientes en la interrogación remota de los medidores desde la plataforma del Coordinador (PRMTE), asegurando la recolección tanto del perfil de carga, registros y eventos de los equipos de medida, en cualquier situación en la que las comunicaciones remotas presenten fallas y/o no se disponga de otro tipo de enlace para la conexión con la PRMTE

Recomendamos que la instalación de la aplicación se realice en un equipo portátil (Laptop), para comunicar la aplicación con el equipo de medida de manera directa y generar un archivo exportable en un formato que la PRMTE es capaz de reconocer para completar las lecturas faltantes.

La aplicación se compone de tres módulos principales:

| Módulo     | Icono               | Descripción                                                                                                    |  |
|------------|---------------------|----------------------------------------------------------------------------------------------------|--|
| Setup.exe  | setup               | Se utiliza al terminar la instalación, para activar el licenciamiento del sistema,<br>establecer la zona horaria de la estación de trabajo y datos de contacto del coordinado                                                                              |  |
| Config.exe | <u>()</u><br>Config | <ul> <li>Este módulo controla la parametrización de las siguientes opciones:</li> <li>Grupos de puertos</li> <li>Configuración de equipos de medidas</li> </ul>                                                                                            |  |
| Caller.exe | Caller              | <ul> <li>Este módulo permite:</li> <li>Seleccionar el tipo de información que será descargada de los equipos de medida (perfil de carga, eventos y/o registros) desde una fecha seleccionada.</li> <li>Bitácora de llamadas exitosas y fallidas</li> </ul> |  |

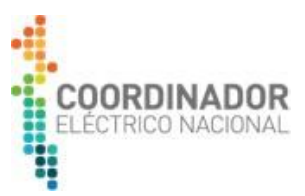

#### 2. Requerimientos mínimos del sistema:

En la siguiente tabla se especifican los requisitos mínimos establecidos por el fabricante del software, para el correcto funcionamiento de la aplicación Recolector de Medidas:

| Ítem | Tipo de Requisito   | Descripción                                                                                                    |
|------|---------------------|----------------------------------------------------------------------------------------------------|
| 1    | Archivos necesarios | Instalador Recolector de Medidas<br>Scripts de Creación de Base de Datos                                                                                                    |
| 2    | Windows             | Windows Server 2012 R2 a 64 Bits o superior / Windows 7 64 Bits o superior.                                                                                                    |
| 3    | Hardware            | <ul> <li>Procesador Cuatro Núcleos 2.0 GHz (64 Bits) o Superior.</li> <li>Memoria RAM 2GB (solo para Recolector de Medidas).</li> </ul>                                                                                                    |
| 4    | Otros               | <ul> <li>MOTORES DE BASE DE DATOS SOPORTADOS.<br/>SQL.</li> <li>Microsoft SQL Server 2012 o 2014.</li> <li>Previo a la instalación el usuario debe tener instalado localmente un motor de base<br/>de datos SQL, se recomienda una versión Express (gratuita).</li> <li>Puertos de comunicación compatibles con equipos de medida.</li> </ul> |

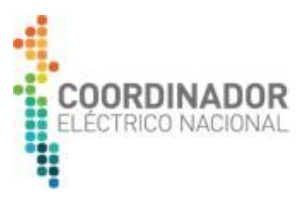

#### TITULO II: Instalación Recolector de Medidas

#### 1. Base de datos Recolector de Medidas

Previo a la instalación de la aplicación Prime Mobile, es necesario realizar la instalación de un motor de base de datos SQL Server versión Express (gratuita). El instalador, se puede descargar directamente en la siguiente página web de Microsoft:

• SQL Server 2014 Express:

#### https://www.microsoft.com/es-cl/download/details.aspx?id=42299

| Microsoft® SQL Server® 2014 Express                                                                                                    |                                                                                                    |
|----------------------------------------------------------------------------------------------------|----------------------------------------------------------------------------------------------------|
| Cambiar idioma: Español <b>• Des</b><br>crosoft SQL Server 2014 Express es un sistema de administración de o<br>ble y potente que ofrece un almacén de datos fiable y rico en conteni<br>licaciones de escritorio y los sitios web ligeros. | Actualizaciones de Pe<br>gratuitas<br>• Revisiones de seguridad<br>• Actualizaciones de seguridad<br>• Actualizaciones de seguridad<br>• Actualizaciones de seguridad<br>• Actualizaciones de seguridad<br>• Actualizaciones de seguridad<br>• Actualizaciones de Pe<br>gratuitas<br>• Controladores de hardv<br>© Ejecutar Microsoft Upo |
|                                                                                                    |                                                                                                    |
|                                                                                                    |                                                                                                    |

Al seleccionar la opción "Descargar", se deben elegir los siguientes archivos a descargar:

- Express 64BIT\SQLEXPR\_x64\_ESN.exe: La edición Express solo incluye el motor de base de datos de SQL Server.
- MgmtStudio 64BIT\SQLManagementStudio\_x64\_ESN.exe: Contiene las herramientas para administrar las instancias de SQL Server.

Importante: Recordar que los requerimientos mínimos, se indicó que Recolector de Medidas es soportado en sistemas operativos Windows de 64 Bits.

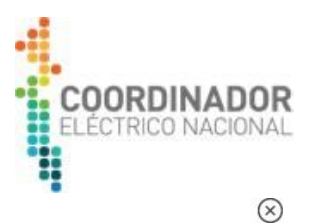

### Elige el archivo que deseas

| Tamaño del archivo |                                                                                                    |
|--------------------|----------------------------------------------------------------------------------------------------|
| 881.9 MB           | Download Summary:                                                                                          |
| 878.7 MB           | 2. MgmtStudio 64BIT\SQLManagementStudio_x64_ESN.exe                                                        |
| 36.7 MB            |                                                                                                    |
| 43.1 MB            |                                                                                                    |
| 706.6 MB           |                                                                                                    |
| 718.5 MB           | Total Size: 934.3 MB                                                                                       |
|                    |                                                                                                    |
|                    | Tamaño del archivo       881.9 MB       878.7 MB       36.7 MB       43.1 MB       706.6 MB       718.5 MB |

Una vez descargados ambos archivos, se deberán instalar el motor de la base de datos y la herramienta Management studio:

#### a. Instalación Motor de Base de datos

Comenzar la instalación abriendo la carpeta "SQLEXPR\_x64\_ESN":

| Nombre                        | Fecha de modifica | Тіро                | Tamaño     |
|-------------------------------|-------------------|---------------------|------------|
| SQLEXPR_x64_ESN               | 17/05/2017 11:59  | Carpeta de archivos |            |
| 퉬 SQLManagementStudio_x64_ESN | 17/05/2017 11:59  | Carpeta de archivos |            |
| 🚜 SQLEXPR_x64_ESN             | 17/05/2017 10:02  | Aplicación          | 220.957 KB |
| 🔀 SQLManagementStudio_x64_ESN | 17/05/2017 10:09  | Aplicación          | 735.775 KB |

Luego ejecutar el archivo "SETUP", con rol de administrador de la siguiente manera:

| Nombre                   | Fecha de modificación | Тіро                             | Tan | naño                                   |
|--------------------------|-----------------------|----------------------------------|-----|----------------------------------------|
| PackageId.dat            | 17/05/2017 11:59      | Archivo DAT                      |     | 1 KB                                   |
| MEDIAINFO                | 21/02/2014 15:38      | Documento XML                    |     | 1 KB                                   |
| SETUP                    | 21/02/2014 5:25       | Aplicación                       |     | Abaia                                  |
| SQLSETUPBOOTSTRAPPER.DLL | 21/02/2014 5:20       | Extensión de la aplicación       | 100 | ADTII                                  |
| SQMAPI.DLL               | 21/02/2014 5:20       | Extensión de la aplicación       |     | Ejecutar como administrador            |
| AUTORUN                  | 06/02/2014 12:56      | Información sobre la instalación |     | Solucionar problemas de compatibilidad |
| 📑 SETUP.EXE              | 17/01/2014 1:27       | XML Configuration File           |     | 7-Zip                                  |
| 鷆 хб4                    | 17/05/2017 11:59      | Carpeta de archivos              | 0   | Crear mosaico SimpleTap                |
| 🍺 redist                 | 17/05/2017 11:59      | Carpeta de archivos              |     | Restaurar versiones anteriores         |
| 🌗 resources              | 17/05/2017 11:59      | Carpeta de archivos              |     |                                        |
| 3082_ESN_LP              | 17/05/2017 11:59      | Carpeta de archivos              |     | Enviar a                               |

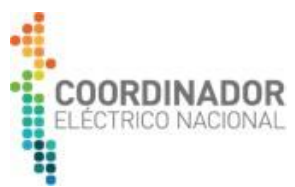

Se desplegará un mensaje de Windows, confirmando que permitirá que el instalador realice cambios en el equipo, seleccionar la opción "Si":

| 🛞 Control de cu                                              | uentas de usuario                                                 |                                                                                     | 23   |  |
|--------------------------------------------------------------|-------------------------------------------------------------------|-------------------------------------------------------------------------------------|------|--|
| Dese:<br>el equ                                              | a permitir que este µ<br>ipo?                                     | programa realice cambios                                                            | en   |  |
| 1                                                            | Nombre del programa:<br>Editor comprobado:<br>Origen del archivo: | SQL Server 2014<br><b>Microsoft Corporation</b><br>Unidad de disco duro en este equ | uipo |  |
| 🕑 Mostrar de                                                 | talles                                                            | Sí No                                                                               |      |  |
| Cambiar la frecuencia con la que aparecen estas notificacion |                                                                   |                                                                                     |      |  |

Espere hasta que se ejecute el programa de instalación:

| SQL Server 2014                                                                                      |
|----------------------------------------------------------------------------------------------------|
| Espere mientras el programa de instalación de Microsoft SQL Server 2014 procesa la operación actual. |

Luego seleccione la opción "Nueva instalación de SQL Server o agregar características a una instalación existente

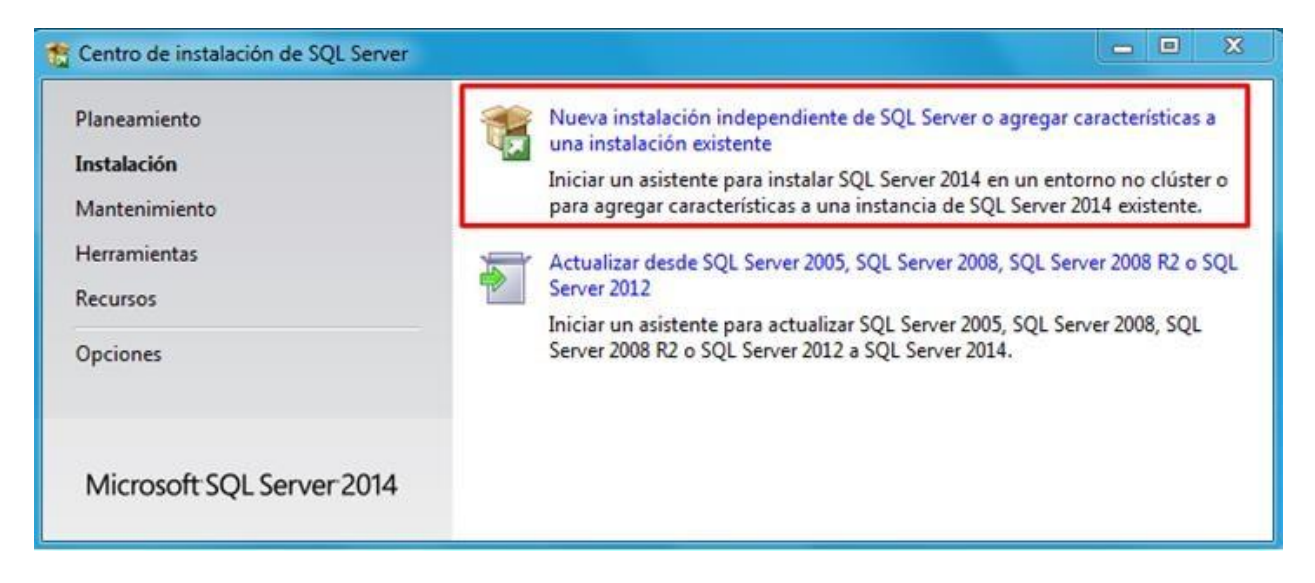

Lea y acepte los términos de la licencia gratuita, para proceder con la instalación de SQL Server Express:

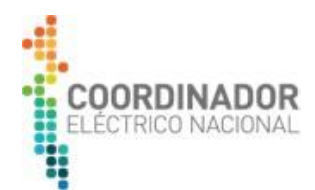

#### Términos de licencia

Para instalar SQL Server 2014, debe aceptar los Términos de licencia del software de Microsoft.

|                                | TÉRMINOS DE LICENCIA DEL SOFTWARE DE MICROSOFT                                                                                                    |  |  |
|--------------------------------|----------------------------------------------------------------------------------------------------|--|--|
| eglas globales                 |                                                                                                    |  |  |
| ctualizaciones de productos    | MICROSOFT SQL SERVER 2014 EXPRESS                                                                                                    |  |  |
| stalar archivos de configuraci | Los presentes términos de licencia constituyen un contrato entre Microsoft Corporation (o, en<br>función de donde resida, una de sus filiales) y usted. Le rogamos que los lea atentamente. Son<br>de aplicación al software antes mencionado, el cual incluye los soportes físicos en los que lo<br>hava recibido, si los hubiera. Estos términos también se aplicarán a los siguientes elementos de |  |  |
| stalar reglas                  |                                                                                                    |  |  |
| elección de características    |                                                                                                    |  |  |
| eglas de características       | Microsoft:                                                                                                    |  |  |
| eglas de configuración de car  | <ul> <li>actualizaciones</li> </ul>                                                                                                    |  |  |
| rogreso de la instalación      | B A                                                                                                    |  |  |
| peración completada            | Copiar Imprim                                                                                                    |  |  |
|                                | Acepto los términos de licencia.                                                                                                    |  |  |
|                                | Active el Programa para la mejora de la experiencia del usuario ("CEIP") y los informes de errores con<br>el fin de mejorar la calidad, la confiabilidad y el rendimiento de Microsoft SQL Server 2014.                                                                                                    |  |  |
|                                | Vea la declaración de privacidad de Microsoft SQL Server 2014 para obtener más información.                                                                                                    |  |  |
|                                | * Microsoft SOL Server 2014 incluye también un componente de Visual Studio que tendrá la                                                                                                    |  |  |

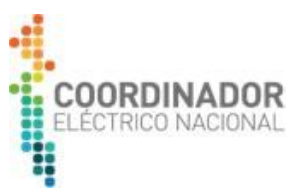

La instalación de SQL Server Express requiere de algunos componentes, en caso de estar todo en orden se mostrarán los ítems en verde. Si hay alguna verificación en rojo lea el problema para resolverlo (Se recomienda corregir cualquier error, antes de continuar con la instalación):

| 🐮 Programa de instalación de SQL Server 2014 📃 🗵                                                                                                    |                                                                                                    |                                             |  |  |  |
|----------------------------------------------------------------------------------------------------|----------------------------------------------------------------------------------------------------|---------------------------------------------|--|--|--|
| Reglas globales<br>Las reglas globales del programa de instalación identifican problemas que puedan surgir al instalar los archivos auxiliares<br>del programa de instalación de SQL Server. Cualquier error se debe corregir antes de continuar con la instalación. |                                                                                                    |                                             |  |  |  |
| Términos de licencia<br><b>Reglas globales</b><br>Actualizaciones de productos<br>Instalar archivos de configuraci<br>Instalar reglas<br>Selección de características                                                                                                | Operación completada. Se cumplen: 9. No se cumplen: 0. Adverter<br>Ocultar detalles <<<br><u>Ver informe detallado</u> | ncias: 0. Omitidas: 0.<br>Volver a ejecutar |  |  |  |
| Reglas de características                                                                                                    | Regla                                                                                                    | Estado                                      |  |  |  |
| Reglas de configuración de car                                                                                                    | Administrador para la instalación                                                                                      | Correcto                                    |  |  |  |
| Progreso de la instalación                                                                                                    | Privilegios de cuenta de instalación                                                                                   | Correcto                                    |  |  |  |
| Operación completada                                                                                                    | Reiniciar el equipo                                                                                                    | Correcto                                    |  |  |  |
|                                                                                                    | Servicio Instrumental de administración de Windows (WMI)                                                               | Correcto                                    |  |  |  |
|                                                                                                    | Validación de las claves del Registro de SQL Server                                                                    | Correcto                                    |  |  |  |
|                                                                                                    | Nombres largos de ruta de acceso a archivos del medio de in                                                            | st <u>Correcto</u>                          |  |  |  |
|                                                                                                    | Incompatibilidad de producto del programa de instalación de                                                            | s <u>Correcto</u>                           |  |  |  |
|                                                                                                    | Actualización de .NET 2.0 y .NET 3.5 Service Pack 1 para Wind                                                          | o <u>Correcto</u>                           |  |  |  |
|                                                                                                    | Plataforma WOW64 de la edición                                                                                         | Correcto                                    |  |  |  |
|                                                                                                    |                                                                                                    |                                             |  |  |  |
|                                                                                                    | < A                                                                                                    | trás Siguiente > Cancelar                   |  |  |  |

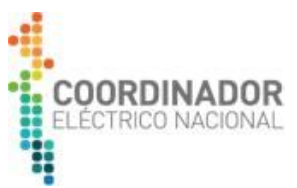

En caso de tener actualizaciones pendientes, se recomienda ejecutarlas para un mejor rendimiento del motor de Base de datos.

| 🏦 Programa de instalación de SQL S                                                                                                    | erver 2014                                                                                                    | <u> </u> |  |  |  |  |  |
|----------------------------------------------------------------------------------------------------|----------------------------------------------------------------------------------------------------|----------|--|--|--|--|--|
| Actualizaciones de productos<br>Instale siempre las actualizaciones más recientes para mejorar la seguridad y el rendimiento de SQL Server.                                                                                                    |                                                                                                    |          |  |  |  |  |  |
| Términos de licencia<br>Reglas globales<br><b>Actualizaciones de productos</b><br>Instalar archivos de configuraci<br>Instalar reglas<br>Selección de características<br>Reglas de características<br>Reglas de configuración de car<br>Progreso de la instalación<br>Operación completada | Lea nuestra declaración de privacidad en línea<br>Más información acerca de las actualizaciones de productos de SQL Server |          |  |  |  |  |  |
|                                                                                                    | < Atrás Siguiente >                                                                                                    | Cancelar |  |  |  |  |  |

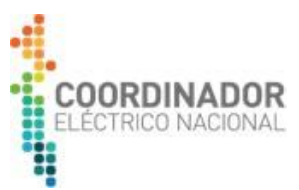

Las reglas de instalación identifican posibles inconvenientes que se podrían producir durante la instalación de SQL Server. Cualquier verificación en rojo, se debe corregir para continuar con la instalación:

| Instalar reglas<br>Las reglas de instalación ident<br>Cualquier error se debe corregi                                                 | ifican lo<br>r antes | os posibles problemas que podrían producirse al ejecutar el progra<br>de continuar con la instalación.     | ama de instalación.                    |
|----------------------------------------------------------------------------------------------------|----------------------|----------------------------------------------------------------------------------------------------|----------------------------------------|
| Términos de licencia<br>Reglas globales<br>Instalar archivos de configuraci<br><b>Instalar reglas</b><br>Selección de características | Ope<br>Oc<br>Ver     | ración completada. Se cumplen: 7. No se cumplen: 0. Advertencias<br>ultar detalles <<<br>informe detallado | : 0. Omitidas: 0.<br>Volver a ejecutar |
| Reglas de características<br>Configuración de instancia                                                                               |                      | Regla                                                                                                    | Estado                                 |
| Configuración del servidor                                                                                                    |                      | Active Template Library (ATL) de fusión                                                                    | Correcto                               |
| Configuración del Motor de ba                                                                                                    |                      | Versiones anteriores de SQL Server 2008 Business Intelligence D                                            | Correcto                               |
| Reglas de configuración de car                                                                                                    |                      | Validación de las claves del Registro de SQL Server                                                        | Correcto                               |
| Progreso de la instalación                                                                                                    |                      | Controlador de dominio del equipo                                                                          | Correcto                               |
| Operación completada                                                                                                    |                      | Seguridad de la aplicación de Microsoft .NET                                                               | Correcto                               |
|                                                                                                    |                      | Firewall de Windows                                                                                        | Correcto                               |
|                                                                                                    |                      | Bloquear la instalación si Microsoft SQL Server 2014 CTP1 está i                                           | Correcto                               |
|                                                                                                    |                      |                                                                                                    |                                        |

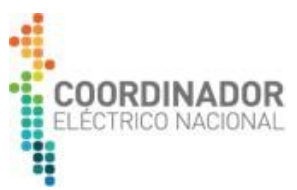

Seleccione las siguientes características y verifique que el espacio disponible para el motor de SQL sea el adecuado en el directorio seleccionado:

| 🏦 Programa de instalación de SQL S                                                                                                    | erver 2014                                                                                                    | _ = X                                                                                                    |
|----------------------------------------------------------------------------------------------------|----------------------------------------------------------------------------------------------------|----------------------------------------------------------------------------------------------------|
| Selección de caracterís<br>Seleccione las características de                                                                                                    | <b>ticas</b><br>Express que desea instalar.                                                                                                    |                                                                                                    |
| Seleccione las características de<br>Términos de licencia<br>Reglas globales<br>Instalar archivos de configuraci<br>Instalar reglas<br><b>Selección de características</b><br>Reglas de características<br>Configuración del servidor<br>Configuración del servidor<br>Configuración del Motor de ba<br>Reglas de configuración de car<br>Progreso de la instalación<br>Operación completada | Características:<br>Características de instancia<br>Servicios de Motor de base de datos<br>Replicación de SQL Server<br>Características compartidas<br>SDK de conectividad de cliente SQL<br>Características redistribuibles | Descripción de la característica:         La configuración y operación de cada<br>característica de una instancia de SQL Server tiene<br>lugar de forma aislada con respecto a otras<br>instancias de SQL Server. Las instancias de SQL<br>Server pueden operar en paralelo en el mismo<br>equipo.         Requisitos previos de las características<br>seleccionadas:         Ya instalado:         Windows PowerShell 2.0         Microsoft. NET Framework 3.5         Redistribuibles de Microsoft Visual Studio 2010         Para instalar desde Internet:         Microsoft. NET Framework 4.0         Requisitos de espacio en disco         Unidad: C 1058 MB requeridos, 379126 MB<br>disponibles |
|                                                                                                    | Seleccionar todo       Anular la selección de todo         Directorio raíz de instancia:         Directorio de características compartidas:         Directorio de características compartidas (x86):                         | C:\Program Files\Microsoft SQL Server\<br>C:\Program Files\Microsoft SQL Server\<br>C:\Program Files (x86)\Microsoft SQL Server\                                                                                                    |
|                                                                                                    |                                                                                                    | < Atrás Siguiente > Cancelar Ayuda                                                                                                    |

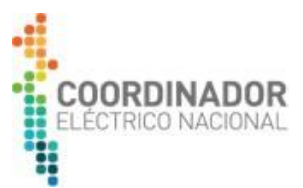

En reglas de características se determinará si existen los componentes necesarios para que no se detenga el programa de instalación de SQL Server:

| 🎦 Programa de instalación de SQL S                                                                                                    | erver 2014                                                                                                    | <b>— —</b> X       |
|----------------------------------------------------------------------------------------------------|----------------------------------------------------------------------------------------------------|--------------------|
| Reglas de característic<br>El programa de instalación esta<br>más información, haga clic en A<br>Términos de licencia                                                                                                    | <b>as</b><br>á ejecutando reglas para determinar si se bloqueará el proceso de instalación. Para obtener<br>Ayuda.<br>Operación completada. Se cumplen: 1. No se cumplen: 0. Advertencias: 0. Omitidas: 0. |                    |
| Reglas globales<br>Instalar archivos de configuraci<br>Instalar reglas<br>Selección de características<br><b>Reglas de características</b><br>Configuración de instancia<br>Configuración del servidor<br>Configuración del Motor de ba<br>Reglas de configuración de car<br>Progreso de la instalación<br>Operación completada | Ocultar detalles <<<br>Ver informe detallado                                                                                                    | Volver a ejecutar  |
|                                                                                                    | Regla  Hay una conexión de Internet al centro de descarga de Microsoft .NET Framework 4.0                                                                                                    | Estado<br>Correcto |
|                                                                                                    | < Atrás Siguiente > Cancelar                                                                                                    | Ayuda              |

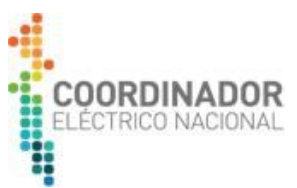

En configuración de instancia, se debe especificar el nombre (identificador) el cual será parte del directorio de SQL Server donde se realice la instalación:

| 🏗 Programa de instalación de SQL S                                                                                          | erver 2014                                                      |                             |                        |                         | <b>— —</b> X |
|----------------------------------------------------------------------------------------------------|-----------------------------------------------------------------|-----------------------------|------------------------|-------------------------|--------------|
| <b>Configuración de insta</b><br>Especifique el nombre y el ider<br>la ruta de acceso de instalación                        | n <b>cia</b><br>ntificador de instancia                         | de SQL Server. El identif   | icador de instancia se | e convierte en parte de |              |
| Términos de licencia<br>Reglas globales<br>Instalar archivos de configuraci                                                 | <ul> <li>Instancia predeto</li> <li>Instancia con no</li> </ul> | erminada<br>mbre: MSSQLSERV | ER                     |                         |              |
| Instalar reglas<br>Selección de características<br>Reglas de características                                                | Id. de instancia:                                               | MSSQLSERV                   | ER                     |                         |              |
| Configuración de instancia<br>Configuración del servidor<br>Configuración del Motor de ba<br>Peglas de configuración de car | Directorio de SQL S<br>Instancias instalada                     | erver: C:\Program           | iles\Microsoft SQL Se  | rver\MSSQL12.MSSQL      | SERVER       |
| Progreso de la instalación<br>Operación completada                                                                          | Nombre de<br>instancia                                          | Id. de instancia            | Características        | Edición                 | Versión      |
|                                                                                                    |                                                                 |                             |                        |                         |              |
|                                                                                                    |                                                                 |                             | < Atrás Sigui          | ente > Cancelar         | Ayuda        |

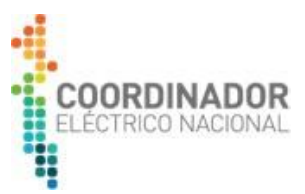

En configuración de servidor, se debe especificar nombre de cuenta y tipo de inicio automático:

| 📸 Programa de instalación de SQL Se                                                                                                    | erver 2014                                                              |                                             |            |                 |
|----------------------------------------------------------------------------------------------------|-------------------------------------------------------------------------|---------------------------------------------|------------|-----------------|
| Configuración del servi<br>Especifique las cuentas de servio                                                                                        | <b>idor</b><br>cio y la configuración de intercalación.                 |                                             |            |                 |
| Términos de licencia<br>Reglas globales<br>Instalar archivos de configuraci                                                                         | Cuentas de servicio Intercalación<br>Microsoft recomienda usar una cuer | nta diferente para cada servicio de SQL Ser | ver.       |                 |
| Instalar reglas                                                                                                    | Servicio                                                                | Nombre de cuenta                            | Contraseña | Tipo de inicio  |
| Selección de características                                                                                                    | Motor de base de datos de SQL Serv                                      | er NT Service\MSSQLSERVER                   |            | Automático 🔻    |
| Reglas de características                                                                                                    | SQL Server Browser                                                      | NT AUTHORITY\LOCAL SERVICE                  |            | Deshabilitado 🔻 |
| Configuración de instancia                                                                                                    |                                                                         |                                             |            |                 |
| Configuración del servidor<br>Configuración del Motor de ba<br>Reglas de configuración de car<br>Progreso de la instalación<br>Operación completada |                                                                         |                                             |            |                 |
|                                                                                                    |                                                                         | < Atrás Siguien                             | te > Cance | elar Ayuda      |

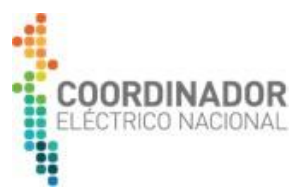

En configuración del Motor de base de datos, se debe especificar el modo de autenticación "Mixto" el cual permitirá conectarse con usuarios de SQL y Windows. Luego se debe detallar la contraseña del usuario "sa" (administrador del motor de base de datos) y se recomienda agregar el usuario de Windows actual para la administración.

Recomendamos que la contraseña de fácil recordación y que la deje registrada en otro equipo, dado que no puede ser recuperada en caso de olvido.

| 🏗 Programa de instalación de SQL Se                                                                                                    | rver 2014                                                                                                    |       | x |
|----------------------------------------------------------------------------------------------------|----------------------------------------------------------------------------------------------------|-------|---|
| Configuración del Moto<br>Especifique modo de seguridad                                                                                                    | or de base de datos<br>de autenticación, carpeta de datos y administradores del Motor de base de datos.                                                                                                    |       |   |
| Términos de licencia<br>Reglas globales<br>Instalar archivos de configuraci<br>Instalar reglas<br>Selección de características<br>Reglas de características<br>Configuración de instancia<br>Configuración del servidor<br><b>Configuración del Motor de b</b><br>Reglas de configuración de car<br>Progreso de la instalación<br>Operación completada | eguridad de autenticación, carpeta de datos y administradores del Motor de base de datos.          raci       Configuración del servidor       Directorios de datos       Instancias de usuario       FILESTREAM         raci       Especifique el modo de autenticación y los administradores para el motor de base de datos.       Modo de autenticación         Modo de autenticación       Modo de autenticación de Windows         Modo mixto (autenticación de SQL Server y de Windows)         Especifique la contraseña de la cuenta de administrador del sistema de SQL Server (sa).         Escribir contraseña:         Confirmar contraseña:         Especifique los administradores de SQL Server         Los administradores de SQL Server tienen acc         restricciones al M de datos. |       |   |
|                                                                                                    | Agregar usuario actual Agregar Quitar<br>< Atrás Siguiente > Cancelar                                                                                                    | Ayuda |   |

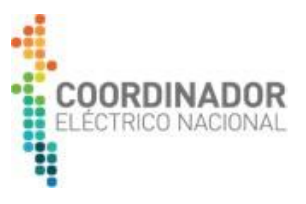

Luego comenzará el proceso de instalación:

| 🃸 Programa de instalación de SQL S                                                                                                    | erver 2014                                                             |       | x |
|----------------------------------------------------------------------------------------------------|------------------------------------------------------------------------|-------|---|
| Progreso de la instalac                                                                                                    | ión                                                                    |       |   |
| Términos de licencia<br>Reglas globales<br>Instalar archivos de configuraci<br>Instalar reglas<br>Selección de características<br>Reglas de características<br>Configuración de instancia<br>Configuración del servidor<br>Configuración del Motor de ba<br>Reglas de configuración de car<br><b>Progreso de la instalación</b><br>Operación completada | Install_sql_common_core_Cpu64_Action : InstallFiles. Copying new files |       |   |
|                                                                                                    | Siguiente > Cancelar                                                   | Ayuda |   |

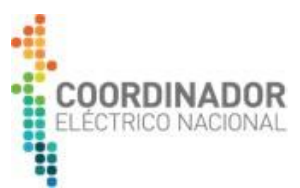

Finalmente, se desplegará la siguiente ventana en donde se indica el resultado de la instalación:

🃸 Programa de instalación de SQL Server 2014 Operación completada La instalación de SQL Server 2014 se completó correctamente. Términos de licencia Información acerca de la operación del programa de instalación o posibles pasos siguientes: Reglas globales Característica Estado Instalar archivos de configuraci... 🧭 Servicios de Motor de base de datos Instalar reglas Replicación de SQL Server Correcta Selección de características SQL Browser Correcta Reglas de características 🖉 Objeto de escritura de SQL Correcta 🖉 Conectividad de cliente SQL Correcta Configuración de instancia SDK de conectividad de cliente SQL Correcta Configuración del servidor Archivos auxiliares del programa de instalación Correcta Configuración del Motor de ba... Reglas de configuración de car... Progreso de la instalación Detalles: Operación completada Ver la documentación del producto para SQL Server \* Ξ Solo se han instalado los componentes que se usan para ver y administrar la documentación para SQL Server. De forma predeterminado, el componente Visor de la Ayuda usa la biblioteca en pantalla. Tras instalar SQL Server, puede usar el componente Administrador de bibliotecas de Ayuda para descargar la documentación en el equipo local. Consulte más información en Usar Libros en pantalla de SQL Server de Microsoft (<http://go.microsoft.com/fwlink/?LinkID= 299578>).. Microsoft Update El archivo de registro de resumen se ha guardado en la ubicación siguiente: C:\Program Files\Microsoft SQL Server\120\Setup Bootstrap\Log\20170517 121350 \Summary UMEDICION-MOV 20170517 121350.txt Cerrar Ayuda

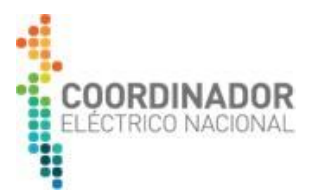

#### b. Instalación de Management Studio

| Nombre                        | Fecha de modifica | Тіро                | Tamaño     |
|-------------------------------|-------------------|---------------------|------------|
| SQLEXPR_x64_ESN               | 17/05/2017 11:59  | Carpeta de archivos |            |
| SQLManagementStudio_x64_ESN   | 17/05/2017 11:59  | Carpeta de archivos |            |
| 🚝 SQLEXPR_x64_ESN             | 17/05/2017 10:02  | Aplicación          | 220.957 KB |
| 覺 SQLManagementStudio_x64_ESN | 17/05/2017 10:09  | Aplicación          | 735.775 KB |

Comenzar la instalación abriendo la carpeta "SQLManagementStudio\_x64\_ESN":

#### Luego ejecutar el archivo "SETUP", con rol de administrador de la siguiente manera:

| Nombre                   | Fecha de modificación | Тіро                             | Tamaño |   |                                        |
|--------------------------|-----------------------|----------------------------------|--------|---|----------------------------------------|
| SQMAPI.DLL               | 21/02/2014 5:20       | Extensión de la aplicación       | 180 KB |   |                                        |
| SQLSETUPBOOTSTRAPPER.DLL | 21/02/2014 5:20       | Extensión de la aplicación       | 219 KB |   |                                        |
| SETUP.EXE                | 17/01/2014 1:27       | XML Configuration File           | 1 KB   |   |                                        |
| 🛃 SETUP                  | 21/02/2014 5:25       | Aplicación                       | 75 KB  |   | Abrir                                  |
| PackageId.dat            | 17/05/2017 11:59      | Archivo DAT                      | 1 KB   |   | Eiseutes some administrades            |
| MEDIAINFO                | 21/02/2014 15:37      | Documento XML                    | 1 KB   |   | Ejecutar como administrador            |
| autorun                  | 06/02/2014 12:56      | Información sobre la instalación | 1 KB   |   | Solucionar problemas de compatibilidad |
| \rm хб4                  | 17/05/2017 11:59      | Carpeta de archivos              |        |   | 7-Zip                                  |
| Je resources             | 17/05/2017 11:59      | Carpeta de archivos              |        | 0 | Crear mosaico SimpleTap                |
| 🍌 redist                 | 17/05/2017 11:59      | Carpeta de archivos              |        |   | Restaurar versiones anteriores         |
| 3082_ESN_LP              | 17/05/2017 11:59      | Carpeta de archivos              |        |   | Enviar a                               |

Se desplegará un mensaje de Windows, confirmando que permitirá que el instalador realice cambios en el equipo, seleccionar la opción "Si":

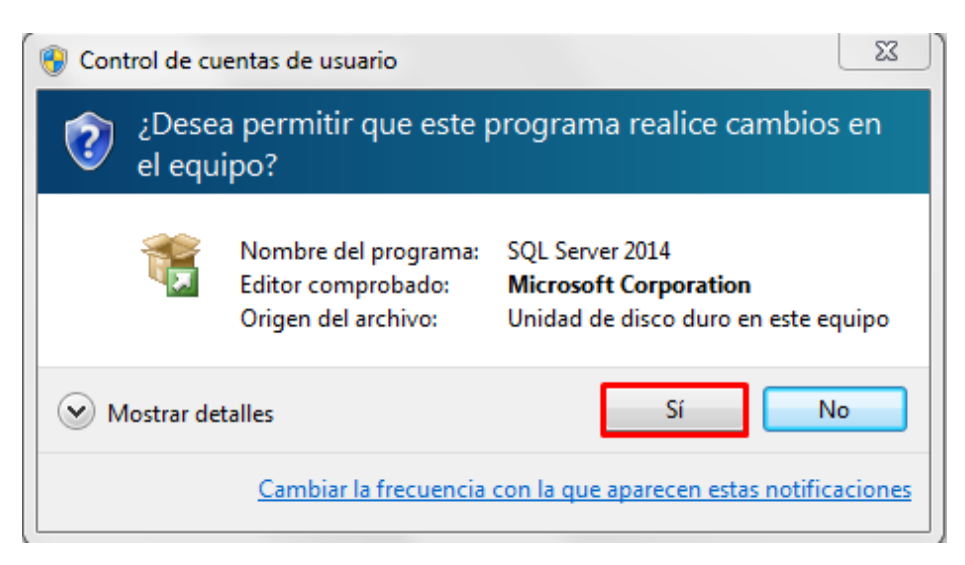

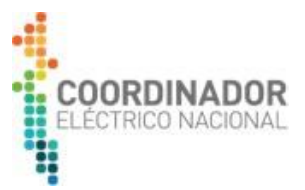

Espere hasta que se ejecute el programa de instalación:

| SQL Server 2014                                                                                      |
|----------------------------------------------------------------------------------------------------|
| Espere mientras el programa de instalación de Microsoft SQL Server 2014 procesa la operación actual. |

Luego seleccione la opción "Nueva instalación independiente de SQL Server o agregar características a una instalación existente:

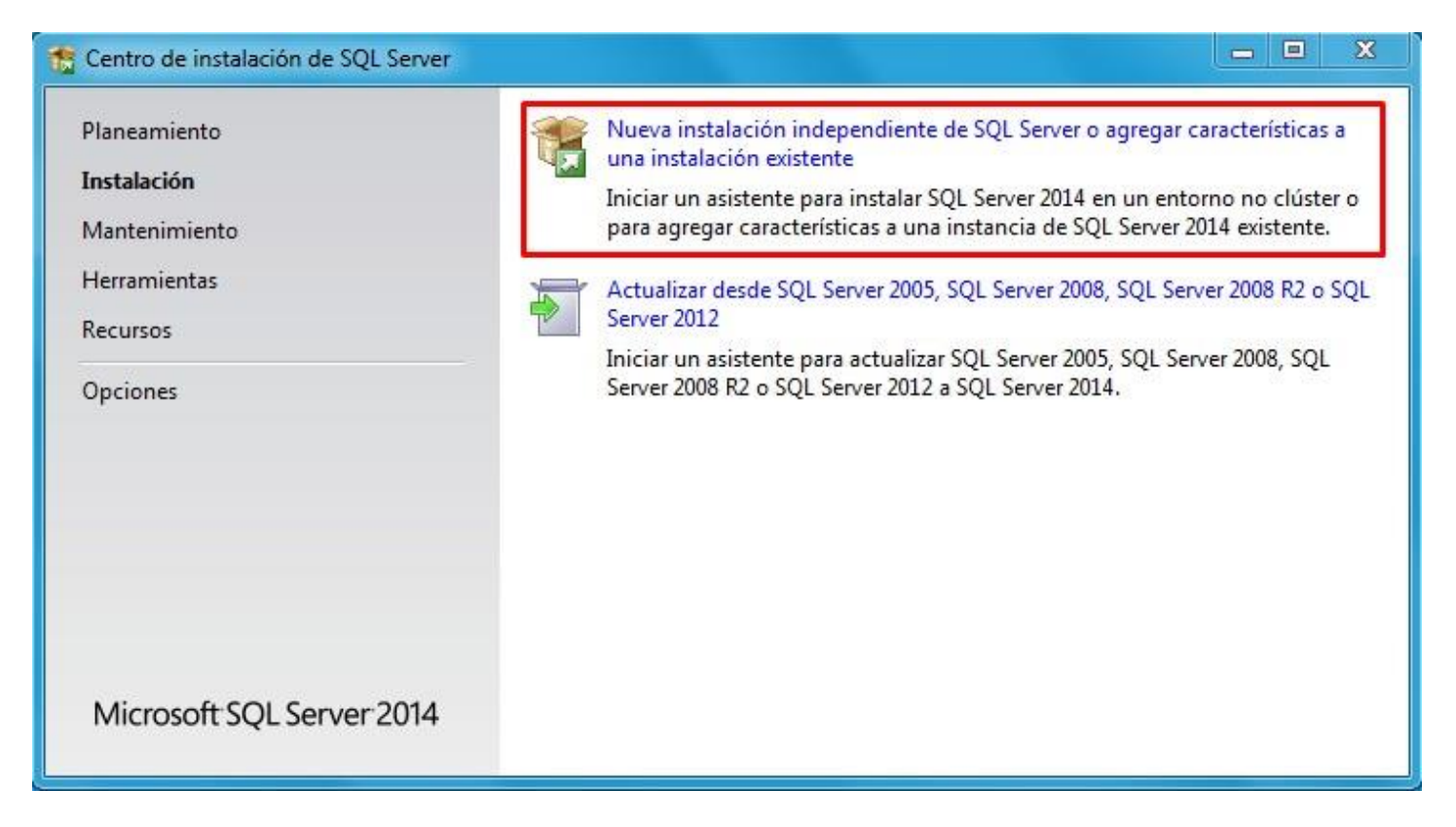

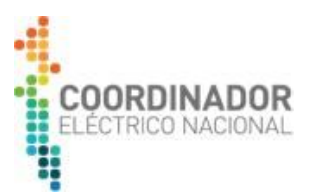

La instalación requiere de algunos componentes, en caso de estar todo en orden se mostrarán los ítems en verde. Si hay alguna verificación en rojo lea el problema para resolverlo (Se recomienda corregir cualquier error, antes de continuar con la instalación):

| 🐮 Programa de instalación de SQL S                                                                                                    | rver 2014                                                                                                    |                                         |  |  |  |
|----------------------------------------------------------------------------------------------------|----------------------------------------------------------------------------------------------------|-----------------------------------------|--|--|--|
| <b>Reglas globales</b><br>Las reglas globales del programa de instalación identifican problemas que puedan surgir al instalar los archivos auxiliares<br>del programa de instalación de SQL Server. Cualquier error se debe corregir antes de continuar con la instalación. |                                                                                                    |                                         |  |  |  |
| <b>Reglas globales</b><br>Actualizaciones de productos<br>Instalar archivos de configuraci<br>Instalar reglas<br>Tipo de instalación<br>Términos de licencia                                                                                                    | Operación completada. Se cumplen: 9. No se cumplen: 0. Advertencia:<br>Ocultar detalles <<<br><u>Ver informe detallado</u> | s: 0. Omitidas: 0.<br>Volver a ejecutar |  |  |  |
| Selección de características                                                                                                    | Regla                                                                                                    | Estado                                  |  |  |  |
| Reglas de características                                                                                                    | Administrador para la instalación                                                                                          | Correcto                                |  |  |  |
| Reglas de configuración de car                                                                                                    | Privilegios de cuenta de instalación                                                                                       | Correcto                                |  |  |  |
| Progreso de la instalación                                                                                                    | Reiniciar el equipo                                                                                                    | Correcto                                |  |  |  |
| Operación completada                                                                                                    | Servicio Instrumental de administración de Windows (WMI)                                                                   | Correcto                                |  |  |  |
|                                                                                                    | Validación de las claves del Registro de SQL Server                                                                        | Correcto                                |  |  |  |
|                                                                                                    | Nombres largos de ruta de acceso a archivos del medio de inst                                                              | Correcto                                |  |  |  |
|                                                                                                    | Incompatibilidad de producto del programa de instalación de S                                                              | <u>Correcto</u>                         |  |  |  |
|                                                                                                    | Actualización de .NET 2.0 y .NET 3.5 Service Pack 1 para Windo                                                             | Correcto                                |  |  |  |
|                                                                                                    | Plataforma WOW64 de la edición                                                                                             | Correcto                                |  |  |  |
|                                                                                                    |                                                                                                    |                                         |  |  |  |
|                                                                                                    | < Atrás                                                                                                    | Siguiente > Cancelar                    |  |  |  |

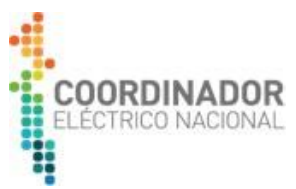

En caso de tener actualizaciones pendientes, se recomienda ejecutarlas para un mejor rendimiento del motor de Base de datos.

| 🃸 Programa de instalación de SQL S                                                                                                    | Server 2014 📃 🗵                                                                                                    |
|----------------------------------------------------------------------------------------------------|----------------------------------------------------------------------------------------------------|
| Actualizaciones de pro                                                                                                    | oductos<br>ones más recientes para mejorar la seguridad y el rendimiento de SQL Server.                                                                                                    |
| Reglas globales<br>Actualizaciones de productos<br>Instalar archivos de configuraci<br>Instalar reglas<br>Tipo de instalación<br>Términos de licencia<br>Selección de características<br>Reglas de características<br>Reglas de configuración de car<br>Progreso de la instalación<br>Operación completada | <ul> <li>El programa de instalación de SQL Server no pudo buscar actualizaciones mediante el servicio<br/>Windows Update. Puede repetir la búsqueda o hacer clic en Siguiente para continuar. Para solucionar<br/>problemas del servicio Windows Update, vea el vínculo siguiente, y asegúrese de tener acceso de<br/>Internet o de red y de que el servicio Windows Update puede encontrar actualizaciones<br/>interactivamente mediante el panel de control de Windows Update.</li> <li>Error <u>0x80072EE2</u>: Excepción de HRESULT: 0x80072EE2</li> <li>Comprobar de nuevo</li> </ul> |
|                                                                                                    | < Atrás Siguiente > Cancelar                                                                                                    |

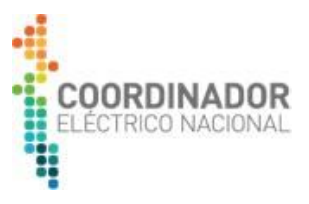

| Actualizaciones de productos<br>Instale siempre las actualizaciones más recientes para mejorar la seguridad y el rendimiento de SQL Serve                                                                                                    | r.                   |
|----------------------------------------------------------------------------------------------------|----------------------|
|                                                                                                    |                      |
| Reglas globales       Actualizaciones de productos         Instalar archivos de configuraci       Instalar reglas         Tipo de instalación       Euscando actualizaciones         Términos de licencia       Selección de características         Reglas de configuración de car       Progreso de la instalación         Operación completada       Lea nuestra declaración de privacidad en línea | Omitir examen        |
| < Atrás                                                                                                    | Siguiente > Cancelar |

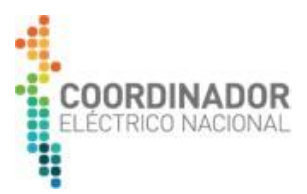

En tipo de instalación, seleccione la opción "Realizar una instalación de SQL Server":

| 📸 Programa de instalación de SQL S                                                                                                    | erver 2014                                            |                                                                                                    |                                                                                            |                                |                             |
|----------------------------------------------------------------------------------------------------|-------------------------------------------------------|----------------------------------------------------------------------------------------------------|--------------------------------------------------------------------------------------------|--------------------------------|-----------------------------|
| Tipo de instalación<br>Realizar una nueva instalación                                                                                                    | o agregar característic                               | cas a una instancia existente de                                                                    | e SQL Server 2014.                                                                         |                                |                             |
| Reglas globales<br>Instalar archivos de configuraci<br>Instalar reglas                                                                                                    | Realizar una nue<br>Seleccione esta<br>compartidos co | eva instalación de SQL Server 20<br>opción si desea instalar una n<br>mo, por ejemplo, SQL Server N | )14<br>ueva instancia de SQL Server o desea ins<br>lanagement Studio o Integration Service | talar compon<br>s.             | ientes                      |
| Tipo de instalación               Agregar características a una instancia existente de SQL Server 2014           Términos de licencia              MSSQLSERVER           Selección de características              Seleccione esta opción si desea agregar características a una instancia existente             agregar las características de Analysis Services a la instancia que contiene el m             características de una instancia deben ser de la misma edición.           Progreso de la instalación               Instancias instaladas: |                                                       |                                                                                                    |                                                                                            | )L Server. Por<br>base de dato | ejemplo, si desea<br>s. Las |
|                                                                                                    | Nombre de<br>instancia                                | Id. de instancia                                                                                    | Características                                                                            | Edición                        | Versión                     |
|                                                                                                    | MSSQLSERVER                                           | MSSQL12.MSSQLSERVER                                                                                 | SQLEngine,SQLEngine\Replication                                                            | Express                        | 12.0.2000.8                 |
|                                                                                                    |                                                       |                                                                                                    | < Atrás Siguiente >                                                                        | Cancelar                       | Ayuda                       |

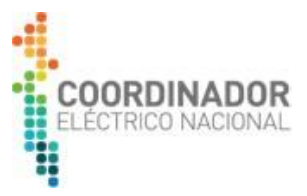

Lea y acepte los términos de la licencia gratuita, para proceder con la instalación de Management Studio:

| 髋 Programa de instalación de SQL S                                                                                                    | erver 2014 📃 🔲 🔀                                                                                                    |
|----------------------------------------------------------------------------------------------------|----------------------------------------------------------------------------------------------------|
| Términos de licencia<br>Para instalar SQL Server 2014,                                                                                                    | debe aceptar los Términos de licencia del software de Microsoft.                                                                                                    |
| Reglas globales<br>Instalar archivos de configuraci<br>Instalar reglas<br>Tipo de instalación<br><b>Términos de licencia</b><br>Selección de características<br>Reglas de características<br>Reglas de configuración de car | TÉRMINOS DE LICENCIA DEL SOFTWARE DE MICROSOFT         MICROSOFT SQL SERVER 2014 EXPRESS         Los presentes términos de licencia constituyen un contrato entre Microsoft Corporation (o, en función de donde resida, una de sus filiales) y usted. Le rogamos que los lea atentamente. Son de aplicación al software antes mencionado, el cual incluye los soportes físicos en los que lo haya recibido, si los hubiera. Estos términos también se aplicarán a los siguientes elementos de Microsoft:         • actualizaciones,                                                                                                    |
| Progreso de la instalación<br>Operación completada                                                                                                    | <ul> <li>Copiar Imprimir</li> <li>Acepto los términos de licencia.</li> <li>Active el Programa para la mejora de la experiencia del usuario ("CEIP") y los informes de errores con el fin de mejorar la calidad, la confiabilidad y el rendimiento de Microsoft SQL Server 2014.</li> <li>Vea la declaración de privacidad de Microsoft SQL Server 2014 para obtener más información.</li> <li>* Microsoft SQL Server 2014 incluye también un componente de Visual Studio que tendrá la configuración de CEIP desactivada de forma predeterminada. Si se instala Visual Studio, este componente usará la configuración de CEIP de Visual Studio.</li> </ul> |
|                                                                                                    | < Atrás Siguiente > Cancelar Ayuda                                                                                                    |

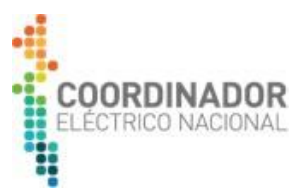

Seleccione las siguientes características y verifique que el espacio disponible para Management Studio sea el adecuado en el directorio seleccionado:

| 🏗 Programa de instalación de SQL S                                                                                                    | erver 2014                                                                                                    |                                                                          | _ <b>D</b> X                                                                                                    |
|----------------------------------------------------------------------------------------------------|----------------------------------------------------------------------------------------------------|--------------------------------------------------------------------------|----------------------------------------------------------------------------------------------------|
| Selección de caracterís<br>Seleccione las características de                                                                                                    | <b>ticas</b><br>e Express que desea instalar.                                                                                                    |                                                                          |                                                                                                    |
| Reglas globales<br>Instalar archivos de configuraci<br>Instalar reglas<br>Tipo de instalación<br>Términos de licencia<br><b>Selección de características</b><br>Reglas de características<br>Reglas de configuración de car<br>Progreso de la instalación<br>Operación completada | Características:<br>Características de instancia<br>Características compartidas<br>Conectividad con las herramientas de cliente<br>Compatibilidad con versiones anteriores de las herramien<br>SDK de las herramientas de cliente<br>Herramientas de administración - Básica<br>Herramientas de administración - Completa<br>SDK de conectividad de cliente SQL<br>Características redistribuibles |                                                                          | Descripción de la característica:<br>La configuración y operación de cada<br>característica de una instancia de SQL Server<br>tiene lugar de forma aislada con respecto a<br>otras instancias de SQL Server. Las instancias de<br>SQL Server pueden operar en paralelo en el<br>mismo equipo.<br>Requisitos previos de las características<br>seleccionadas:<br>Ya instalado:<br>Windows PowerShell 2.0<br>Microsoft. NET Framework 3.5<br>Redistribuibles de Microsoft Visual Studio 201<br>Dara instalar derde el medio:<br>(IIII)<br>Requisitos de espacio en disco<br>Unidad: C 1616 MB requeridos, 379995 MB<br>disponibles |
|                                                                                                    | Interface de la selección de todo     Directorio raíz de instancia:     Directorio de características compartidas:     Directorio de características compartidas (x86):                                                                                                    | C:\Program Files\Micr<br>C:\Program Files\Micr<br>C:\Program Files (x86) | osoft SQL Server\<br>osoft SQL Server\<br>\Microsoft SQL Server\                                                                                                    |
|                                                                                                    |                                                                                                    | < Atrás                                                                  | Siguiente > Cancelar Ayuda                                                                                                    |

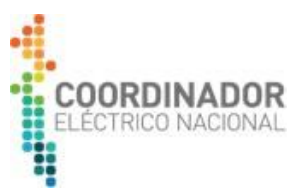

Luego comenzará el proceso de instalación:

| 🏦 Programa de instalación de SQL S                                                                                                    | erver 2014                                                               | - 0  | x     |
|----------------------------------------------------------------------------------------------------|--------------------------------------------------------------------------|------|-------|
| Progreso de la instalac                                                                                                    | ión                                                                      |      |       |
| Reglas globales<br>Instalar archivos de configuraci<br>Instalar reglas<br>Tipo de instalación<br>Términos de licencia<br>Selección de características<br>Reglas de características<br>Reglas de configuración de car<br><b>Progreso de la instalación</b><br>Operación completada | Install_VSHelpLP_Cpu64_3082_Action : RegisterProduct. Registrar producto |      |       |
|                                                                                                    | Siguiente > Cancelar                                                     | Ayuc | ia di |

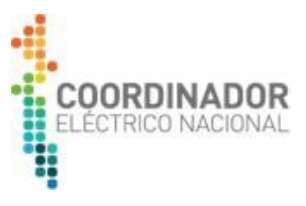

Finalmente, se desplegará la siguiente ventana en donde se indica el resultado de la instalación:

| 🏗 Programa de instalación de SQL Se                                                                                                    | rver 2014                                                                                                    |                                                                                                    |
|----------------------------------------------------------------------------------------------------|----------------------------------------------------------------------------------------------------|----------------------------------------------------------------------------------------------------|
| <b>Operación completada</b><br>La instalación de SQL Server 201                                                                                                    | 4 se completó correctamente.                                                                                                    |                                                                                                    |
| Reglas globales<br>Instalar archivos de configuraci<br>Instalar reglas<br>Tipo de instalación<br>Términos de licencia<br>Selección de características<br>Reglas de características<br>Reglas de configuración de car<br>Progreso de la instalación | Información acerca de la operación del programa de in<br>Característica<br>Herramientas de administración - Completa<br>Conectividad con las herramientas de cliente<br>SDK de las herramientas de cliente<br>Compatibilidad con versiones anteriores de las he<br>Herramientas de administración - Básica                                                                                                    | Estado<br>Correcta<br>Correcta<br>Correcta<br>Correcta<br>Correcta<br>Correcta<br>Correcta                                                                                                    |
| Operación completada                                                                                                    | Detalles:<br>Ver la documentación del producto para SQL<br>Solo se han instalado los componentes que se us<br>para SQL Server. De forma predeterminado, el com<br>en pantalla. Tras instalar SQL Server, puede usar<br>de Ayuda para descargar la documentación en el el<br>Usar Libros en pantalla de SQL Server de Microsof<br>299578-51<br>El archivo de registro de resumen se ha guardado en la<br><u>C:\Program Files\Microsoft SQL Server\120\Setup Boott</u><br>\ <u>Summary UMEDICION-MOV 20170517 131420.txt</u> | Server<br>an para ver y administrar la documentación<br>nponente Visor de la Ayuda usa la biblioteca<br>el componente Administrador de bibliotecas<br>equipo local. Consulte más información en<br>ft (< <u>http://go.microsoft.com/fwlink/?LinkID=</u><br>ubicación siguiente:<br><u>tstrap\Log\20170517 131420</u> |

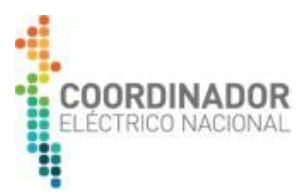

#### c. Creación de Base de datos Recolector de Medidas

Para crear la Base de datos Recolector de Medidas, se debe ejecutar como administrador "SQL Server Management Studio":

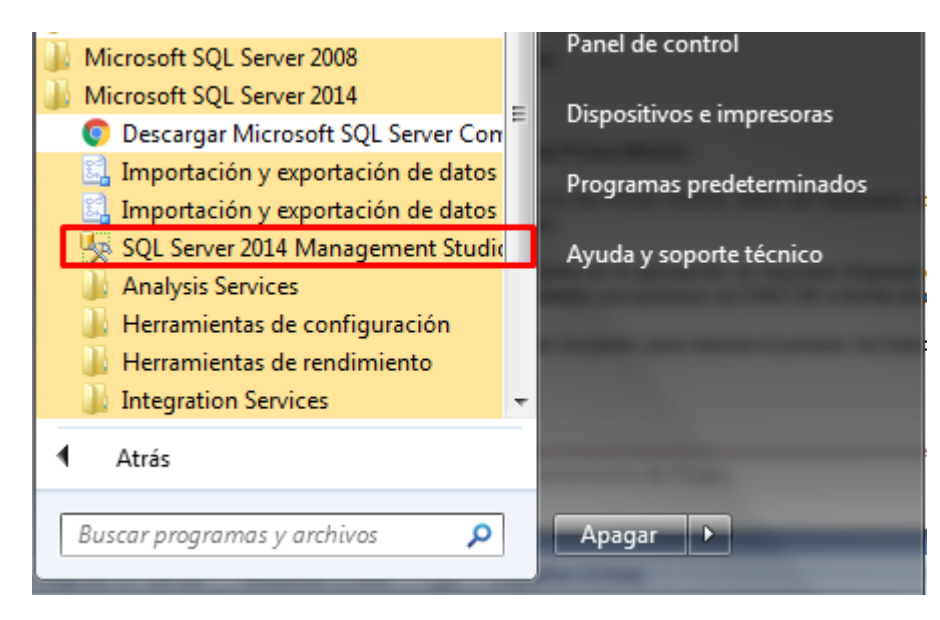

En la ventana de inicio ingrese el nombre del Servidor (nombre utilizado en proceso de Instalación del motor de Base de datos), usuario "sa" (usuario administrador de BD) y la contraseña (ingresada en proceso de Instalación del motor de Base de datos). Luego presione "Conectar":

| 🛃 Conectar con el servidor |                               |  |  |  |
|----------------------------|-------------------------------|--|--|--|
| Microsoft SQL Server 2014  |                               |  |  |  |
| Tipo de servidor:          | Motor de base de datos 🔹      |  |  |  |
| Nombre del servidor:       | UMEDICION-MOV                 |  |  |  |
| Autenticación:             | Autenticación de SQL Server 🔹 |  |  |  |
| Inicio de sesión:          | sa 🗸 🗸                        |  |  |  |
| Contraseña:                |                               |  |  |  |
|                            | Recordar contraseña           |  |  |  |
| Conectar                   | Cancelar Ayuda Opciones >>    |  |  |  |

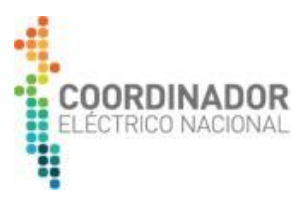

Una vez conectado al Motor de Base de datos, se desplegará la siguiente ventana:

| Microsoft SQL Server Management Studio                                                                                                | and the second second                 | - |         |
|----------------------------------------------------------------------------------------------------|---------------------------------------|---|---------|
| Archivo Editar Ver Depurar Herramientas Venta                                                                                         | ana Ayuda                             |   |         |
| 🗄 🛐 👻 🖂 😅 🛃 🍠 🔔 Nueva consulta 📑 😁                                                                                                    | 1 1 1 1 1 1 1 1 1 1 1 1 1 1 1 1 1 1 1 | * | - 🛛 🖉 🗒 |
| Explorador de objetos 🔹 🔻 🗸 🗙                                                                                                    |                                       |   |         |
| Conectar 🕶 🛃 📰 🍸 🛃 🌌                                                                                                    |                                       |   |         |
| <ul> <li>UMEDICION-MOV (SQL Server 12.0.2000 - sa)</li> <li>Bases de datos</li> <li>Seguridad</li> <li>Objetos de servidor</li> </ul> |                                       |   |         |
| 🗉 🧫 Ceplicación                                                                                                    |                                       |   |         |
| 🕀 🧰 Administración                                                                                                    |                                       |   |         |
|                                                                                                    |                                       |   |         |
|                                                                                                    |                                       |   |         |
|                                                                                                    |                                       |   |         |
|                                                                                                    |                                       |   |         |
|                                                                                                    |                                       |   |         |
|                                                                                                    |                                       |   |         |
|                                                                                                    |                                       |   |         |
|                                                                                                    |                                       |   |         |
|                                                                                                    |                                       |   |         |
|                                                                                                    |                                       |   |         |
|                                                                                                    |                                       |   |         |
|                                                                                                    |                                       |   |         |
|                                                                                                    |                                       |   |         |
|                                                                                                    |                                       |   |         |
| l                                                                                                    |                                       |   |         |
| Listo                                                                                                    |                                       |   |         |

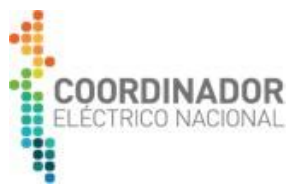

En el árbol de directorios de la izquierda, hacer click con el botón derecho sobre "Base de datos" y seleccionar la opción "Nueva base de datos...":

| 🍢 Microsoft SQL Server Management                                                                                                    | Studio                                                                                                    |
|----------------------------------------------------------------------------------------------------|----------------------------------------------------------------------------------------------------|
| Archivo Editar Ver Depurar Her<br>: 🛐 🕶 📨 🧉 🍃 🛃 🥵 🔔 Nueva                                                                                 | ramientas Ventana Ayuda<br>consulta 🛅 📸 📸 👗 🚛 选 🔊 + (* - 💭 * 🖏 🕰 🚆                                                                                                    |
| Explorador de objetos<br>Conectar • 🛃 🛃 💷 🍸 🛃 🎿<br>🖂 🚺 UMEDICION-MOV (SQL Server                                                          | ▼ ╀ ×<br>12.0.2000 - sa)                                                                                                    |
| <ul> <li>     Bases de datos     Seguridad     Gobjetos de servidor     Replicación     Administración     Administración     </li> </ul> | Nueva base de datos         Adjuntar         Restaurar base de datos         Restaurar archivos y grupos de archivos         Implementar aplicación de capa de datos         Importar aplicación de capa de datos         Iniciar PowerShell         Informes         Actualizar. |

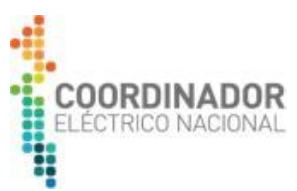

En nombre la base de datos definir "PRIME" (debe respetarse este nombre, ya que más adelante se realizarán acciones direccionadas a dicha base de datos). Luego seleccionar "Aceptar":

| Nueva base de datos          |                             |                                              |                   |                     |                                      |  |
|------------------------------|-----------------------------|----------------------------------------------|-------------------|---------------------|--------------------------------------|--|
| Seleccionar una página       | Script 👻 🚺                  | 🖾 Script 🔻 🚺 Ayuda                           |                   |                     |                                      |  |
| Pictories Grupos de archivos | Nombre de la base de datos: |                                              | PRIME             |                     |                                      |  |
| Propietario:                 |                             | <pre><predeterminado></predeterminado></pre> |                   |                     |                                      |  |
|                              | Archivos de la ba           | use de datos:                                |                   |                     |                                      |  |
|                              | Nombre lógico               | Tipo de archivo                              | Grupo de archivos | Tamaño inicial (MB) | Crecimiento automático/tamaño máximo |  |
|                              | PRIME                       | Datos de FILAS                               | PRIMARY           | 5                   | En 1 MB, sin límite                  |  |
|                              | PRIME_log                   | REGISTRO                                     | No aplicable      | 2                   | En un 10 %, sin límite               |  |
| Conexión                     |                             |                                              |                   |                     |                                      |  |
| Servidor:                    |                             |                                              |                   |                     |                                      |  |
| Conexión:<br>sa              |                             |                                              |                   |                     |                                      |  |
| Ver propiedades de conexión  |                             |                                              |                   |                     |                                      |  |
| Progreso                     |                             |                                              |                   |                     |                                      |  |
| Listo                        | •                           | ш                                            |                   | A                   | Agregar Quitar                       |  |
| -                            | L                           |                                              |                   |                     | Aceptar Cancelar                     |  |

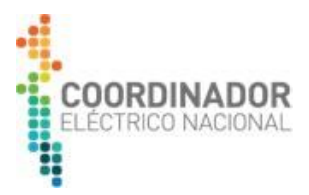

Luego en el árbol de la izquierda, seleccionar la Base de datos PRIME creada:

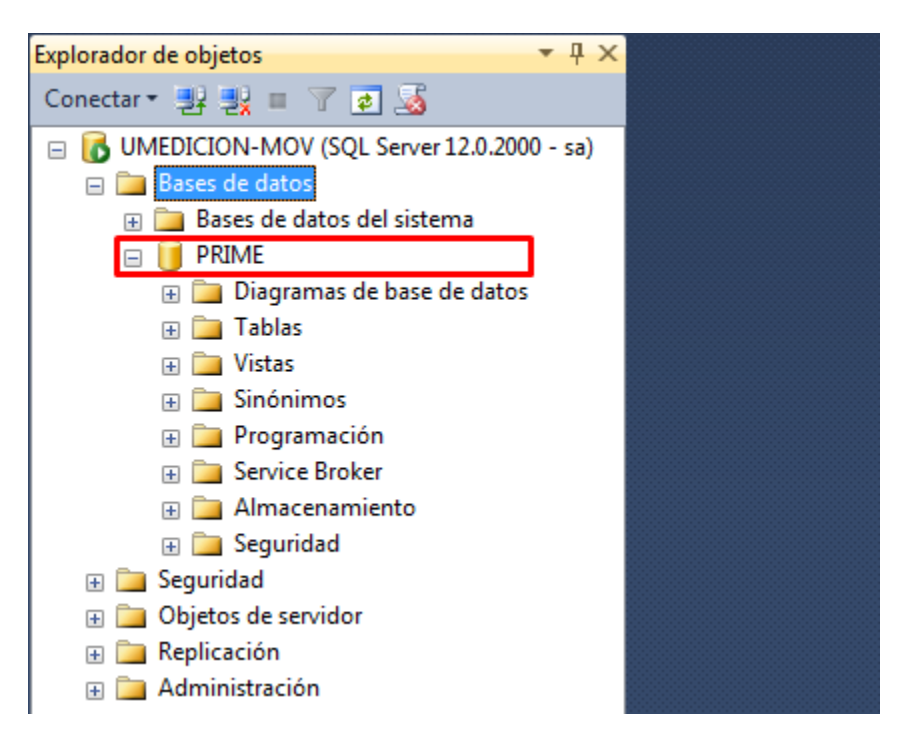

Seleccionar "Abrir archivo" para comenzar a ejecutar los Scripts que crearán las tablas y formatos de la Base de Datos.

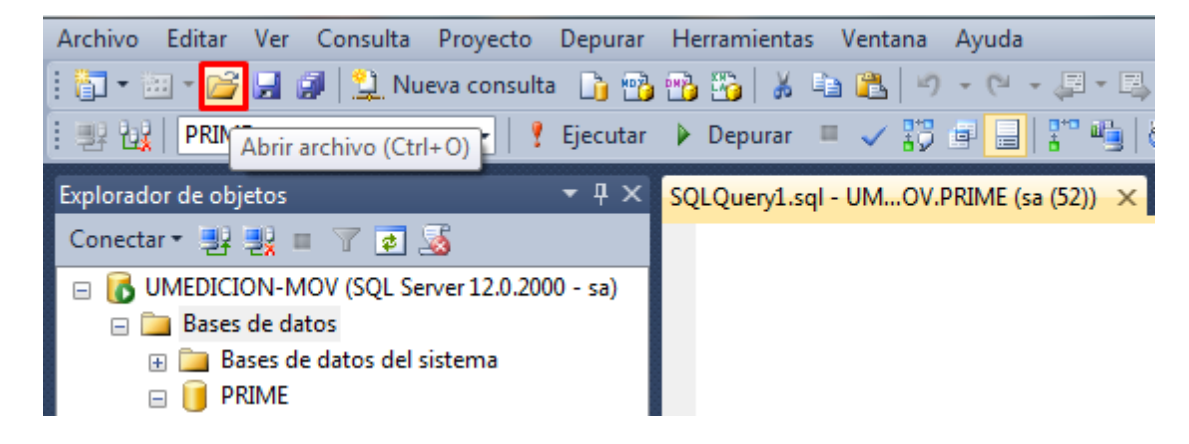

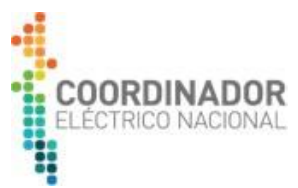

Luego se deben seleccionar los scripts entregados por el Coordinador, comenzando por "PRV8-SQL-1-Creation\_Script":

| Nombre                         | Fecha de modificación | Тіро                            | Tamaño   |
|--------------------------------|-----------------------|---------------------------------|----------|
| PRV8-SQL-1-Creation_Script     | 18/04/2016 18:50      | Microsoft SQL Server Query File | 52 KB    |
| PRV8-SQL-2-CreateViews         | 18/04/2016 18:50      | Microsoft SQL Server Query File | 26 KB    |
| PRV8-SQL-3-Triggers            | 18/04/2016 18:50      | Microsoft SQL Server Query File | 9 KB     |
| PRV8-SQL-4-Insert_Script       | 18/04/2016 18:50      | Microsoft SQL Server Query File | 1.966 KB |
| PRV8-SQL-5-Actualización       | 23/11/2016 10:09      | Microsoft SQL Server Query File | 8 KB     |
| Script-Mobile8906              | 18/04/2016 18:51      | Carpeta comprimida (en zip)     | 92 KB    |
| re: PRV8-SQL-1-Creation_Script |                       | ✓ Todos los archivos (          | *.*) 🔻   |
|                                |                       | Abrir 🔫                         | Cancelar |

Verifique que el script será ejecutado en la Base de datos PRIME (si no está posicionado en la Base de datos PRIME hacer doble click en el árbol de directorios de la izquierda sobre el nombre de la Base de datos):

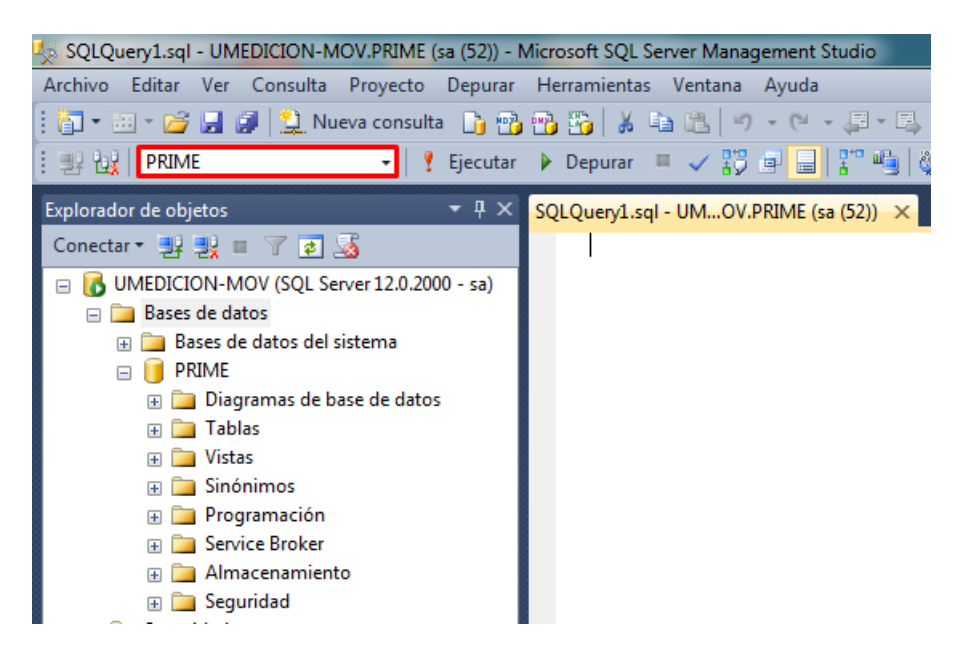

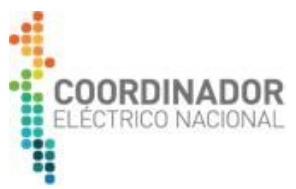

Luego seleccione el ícono "analizar" para comprobar que no hay errores en las instrucciones que se ejecutarán:

| Archivo Editar Ver Consulta Proyecto Depurar                                                                                                    | Herramientas Ventana Ayuda<br>B B A A A A A A A A A A A A A A A A A A                                                                                                    |
|----------------------------------------------------------------------------------------------------|----------------------------------------------------------------------------------------------------|
| Explorador de objetos • 4 ×<br>Conectar • 92 93 = 7 7 2                                                                                                    | PRV8-SQL-1-CreatioOV.PRIME (sa (53)) × SQLQuery1.sql - UMOV.PRIME (sa (52)) /*Sql Server database creation script for PrimeRead v8*/                                           |
| <ul> <li>UMEDICION-MOV (SQL Server 12.0.2000 - sa)</li> <li>Bases de datos</li> <li>Bases de datos del sistema</li> <li>PRIME</li> <li>Diagramas de base de datos</li> <li>Tablas</li> </ul> | USE [master]<br>GO<br>CREATE LOGIN [PRIMEDONOTDELETE] WITH PASSWORD=N'4ecdb955fb522d8d37370al<br>GO<br>CREATE LOGIN [PRIME] WITH PASSWORD=N'PRIME', DEFAULT_DATABASE=[master]. |

En la parte inferior de la ventana aparece el mensaje con el resultado del análisis.

| Comandos completados correctamente. |
|-------------------------------------|
|                                     |
|                                     |
|                                     |
|                                     |
|                                     |
|                                     |
|                                     |
|                                     |
|                                     |
|                                     |
| 100 %                               |
| 🧭 Consulta ejecutada correctamente. |

Luego seleccionar la opción "Ejecutar" en la barra de tareas:

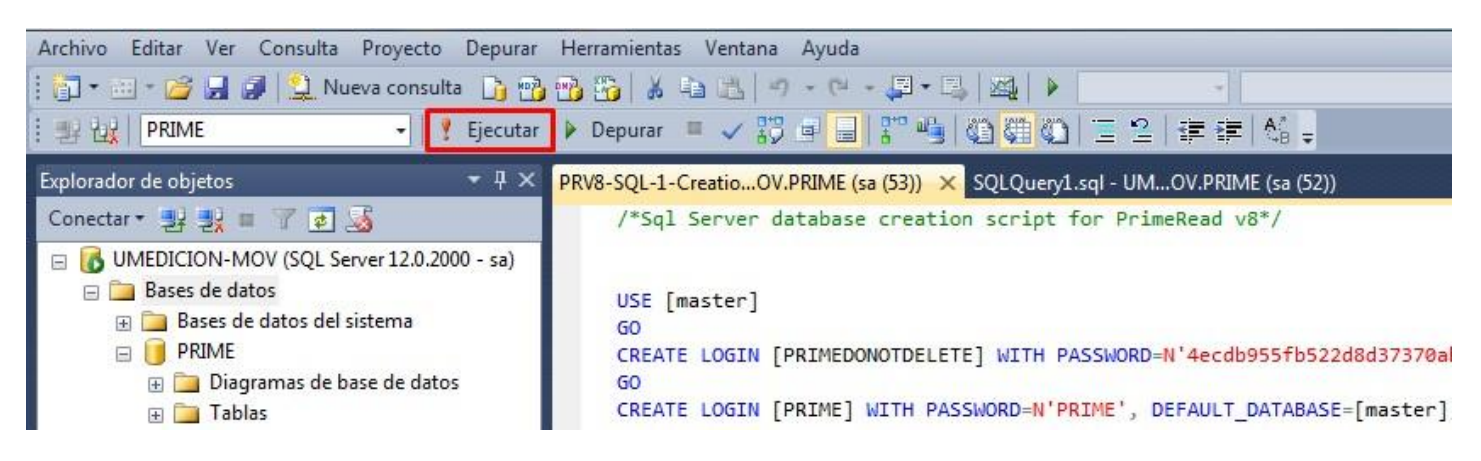

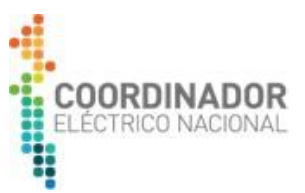

Se desplegará la siguiente ventana, con el mensaje "Consulta ejecutada correctamente":

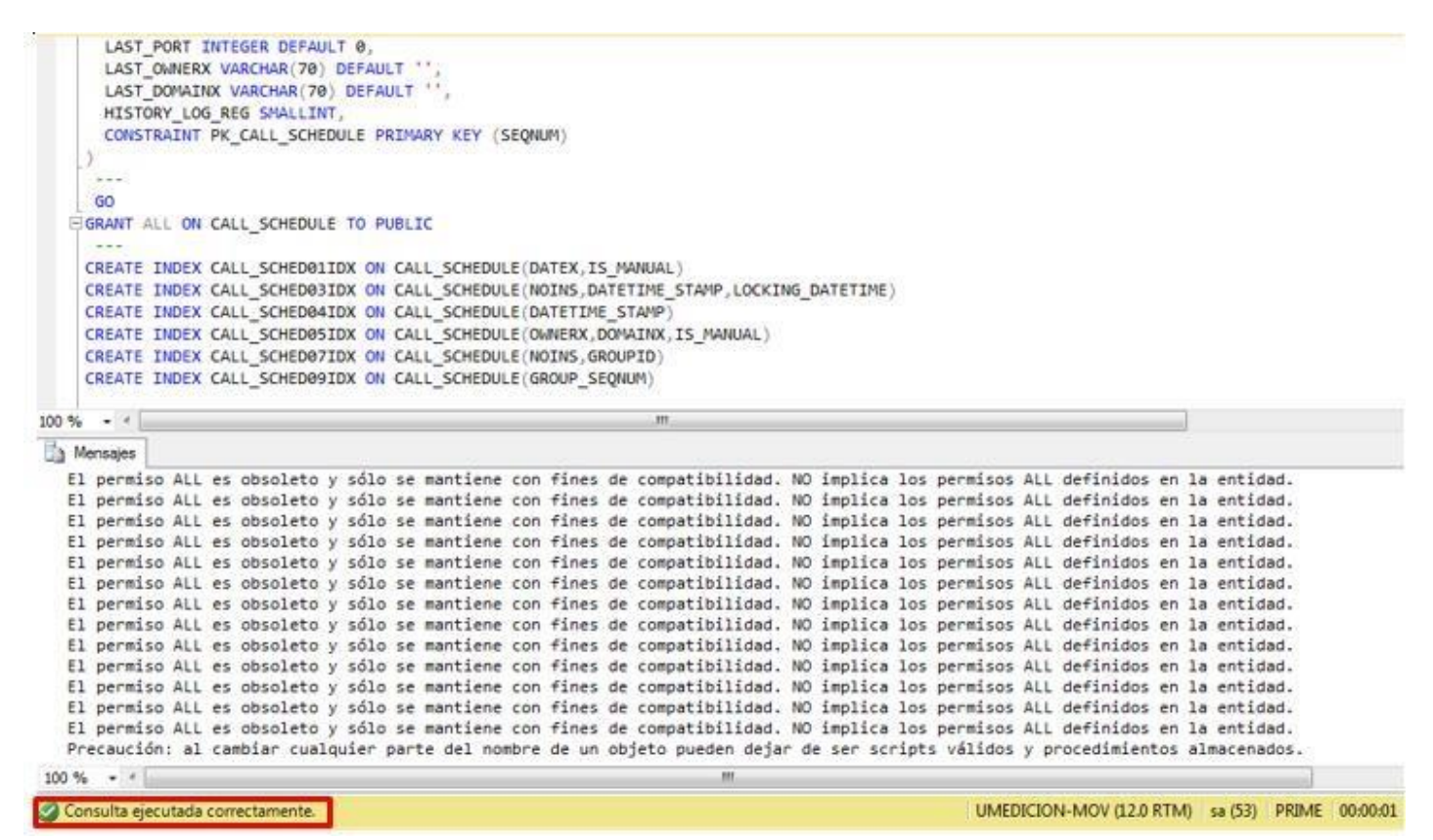

Finalmente, repetir la operación con el resto de los scripts en el siguiente orden:

- "PRV8-SQL-1-Creation\_Script" (ya ejecutado, no ejecutar nuevamente.)
- "PRV8-SQL-2-CreateViews"
- "PRV8-SQL-3-Triggers"
- "PRV8-SQL-4-Inser Script"
- "PRV8-SQL-5-Actualización"

La Base de datos ha quedado configurada, puede cerrar la aplicación SQL SERVER MANAGEMENT STUDIO.

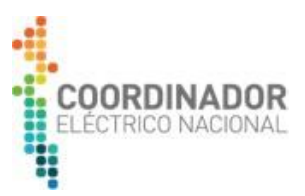

#### 2. Instalación de Recolector de Medidas:

El instalador de Recolector de Medidas debe ejecutarse por un usuario de Windows que disponga de privilegios de Administrador Local en el Servidor o computador en donde se requiere realizar dicha instalación. Este requisito es necesario, debido a que el licenciamiento de la aplicación requiere permisos de escritura sobre Registros de Windows (regedit).

Junto con lo anterior es importante recordar que previamente a realizar la instalación de Recolector de Medidas, es necesario haber realizado todos los pasos indicados previamente.

Importante: En el caso que el usuario, ya cuente con una versión instalada previamente de Recolector de Medidas, es necesario realizar primero la desinstalación de la aplicación.

A continuación, se describe el proceso para instalar Recolector de Medidas:

El proceso de instalación inicia con la ejecución del instalador "V77PrimeRead Mobile Setup", el cual debe ejecutarse seleccionando la opción "Ejecutar como administrador":

| Nombre                                                       | Fecha de modifica                                                      | Tipo                   |   | Tamaño                  |       |
|--------------------------------------------------------------|------------------------------------------------------------------------|------------------------|---|-------------------------|-------|
| 💽 V77PrimeRead Mobile setup                                  | 01/08/2016 19:16                                                       | Aplicación             |   | Abrir                   |       |
| 퉬 Script                                                     | 17/05/2017 15:09                                                       | Carpeta de archivos    | 0 | Ejecutar como administi | rador |
| Control de cuentas de usuario                                |                                                                        | X                      |   |                         |       |
| ¿Desea permitir que desconocido realice                      | este programa de<br>cambios en el equi                                 | un publicador<br>ipo?  |   |                         |       |
| Nombre del programa: V<br>Editor: D<br>Origen del archivo: U | 77PrimeRead Mobile se<br><b>Sesconocido</b><br>Inidad de disco duro en | tup.exe<br>este equipo |   |                         |       |
| ✓ Mostrar detalles                                           |                                                                        | Sí No                  |   |                         |       |
|                                                              |                                                                        |                        |   |                         |       |

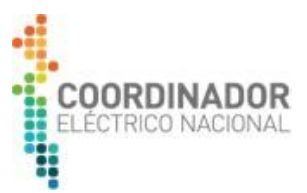

Luego se desplegará en la pantalla un mensaje de bienvenida, seleccionar el botón Next, como se observa en la siguiente imagen:

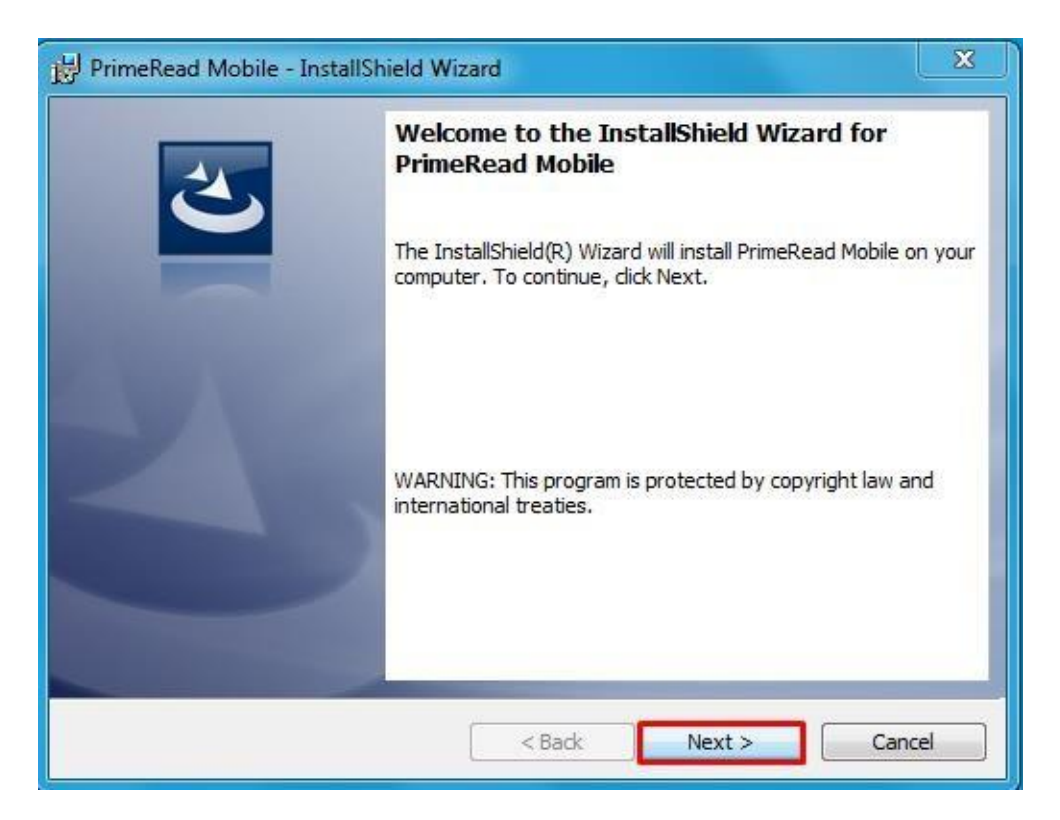

En la siguiente ventana es necesario que ingrese un nombre de usuario y nombre de la compañía:

| PrimeRead Mobile - InstallShield Wizard                | ×      |
|--------------------------------------------------------|--------|
| Customer Information<br>Please enter your information. | L      |
| User Name:<br>Admin                                    |        |
| Organization:<br>COORDINADOR ELECTRICO NACIONAL        |        |
|                                                        |        |
|                                                        |        |
|                                                        |        |
| InstallShield < Back                                   | Cancel |

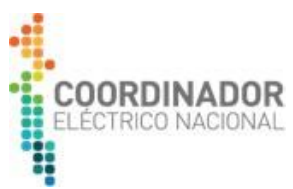

A continuación, el sistema le permitirá modificar el directorio donde se instalará la aplicación, seleccionando la opción "Change" Recomendamos no modificar el directorio por defecto.:

| 🛃 PrimeRea             | ad Mobile - InstallShield Wizard                                                              | 3 |
|------------------------|-----------------------------------------------------------------------------------------------|---|
| Destinati<br>Click Nex | ion Folder<br>kt to install to this folder, or click Change to install to a different folder. |   |
|                        | Install PrimeRead Mobile to:<br>C:\Program Files (x86)\Primestone \PrimeRead\<br>Change       |   |
| InstallShield -        | < Back Next > Cancel                                                                          |   |

#### Luego seleccionar "Install":

| 😸 PrimeRead Mobile - InstallShield Wizard                                                                   | ×   |
|----------------------------------------------------------------------------------------------------|-----|
| Ready to Install the Program The wizard is ready to begin installation.                                     | 5   |
| Click Install to begin the installation.                                                                    |     |
| If you want to review or change any of your installation settings, dick Back. Click Cancel exit the wizard. | to  |
|                                                                                                    |     |
|                                                                                                    |     |
| InstallShield < Back Cano                                                                                   | :el |

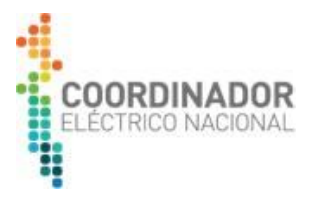

Luego se desplegará la siguiente ventana en donde comenzará a realizarse la instalación:

| 😸 PrimeRea             | ad Mobile - InstallShield Wizard 📃 📼 🙁                                                               |
|------------------------|----------------------------------------------------------------------------------------------------|
| Installing<br>The prog | PrimeRead Mobile gram features you selected are being installed.                                     |
| P                      | Please wait while the InstallShield Wizard installs PrimeRead Mobile. This may take several minutes. |
|                        | Status:                                                                                              |
|                        | Writing INI file values                                                                              |
|                        |                                                                                                    |
|                        |                                                                                                    |
|                        |                                                                                                    |
|                        |                                                                                                    |
|                        |                                                                                                    |
|                        |                                                                                                    |
| InstallShield -        |                                                                                                    |
|                        | < Back Next > Cancel                                                                                 |

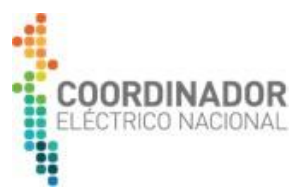

En mitad del proceso anterior, el asistente de instalación le solicitará las credenciales de acceso, servidor y base de datos a la cual desea direccionar la instalación del aplicativo. En "Server name" se debe ingresar el nombre del servidor o computador en donde se instaló el motor de la base de datos, en "Database name" se debe ingresar "PRIME" (Nombre de la base de datos), finalmente en usuario y contraseña se deben ingresar las credenciales creadas en el proceso de instalación del motor de la base de datos y luego seleccionar la opción "Test":

| 邊 PrimeRead Mobile - InstallShield Wizard                                                                  |        |  |  |  |
|----------------------------------------------------------------------------------------------------|--------|--|--|--|
| Installing PrimeRead Mobile<br>The program features you selected are being installed.                      | L L    |  |  |  |
| Please wait while the InstallShield Wizard installs PrimeRead Mobile. This may take several minutes.       |        |  |  |  |
| Status:                                                                                                    |        |  |  |  |
| Database connection                                                                                        |        |  |  |  |
| Enter information to connect to the selected data source or choose a diferent data source and/or provider. |        |  |  |  |
| Data Source                                                                                                |        |  |  |  |
| Microsoft SQL Server (SqlClient)                                                                           |        |  |  |  |
| Server name                                                                                                |        |  |  |  |
| UMEDICION-MOV                                                                                              |        |  |  |  |
| Database name                                                                                              | Canad  |  |  |  |
| PRIME                                                                                                    | Cancel |  |  |  |
| User name                                                                                                  |        |  |  |  |
| PRIME                                                                                                    |        |  |  |  |
| Password                                                                                                   |        |  |  |  |
| *****                                                                                                    |        |  |  |  |
|                                                                                                    |        |  |  |  |
| Test Accept Cancel                                                                                         |        |  |  |  |

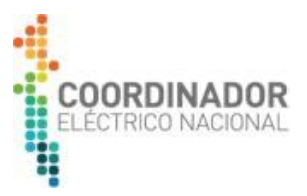

En caso de que la conexión sea exitosa, se desplegará la siguiente ventana:

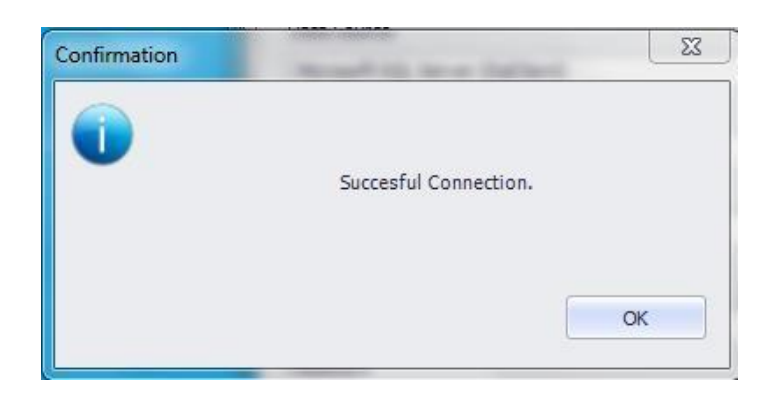

Si continúa fallando la conexión a la Base de datos, se sugiere ponerse en contacto con su área de TI para corroborar que se cuente con los permisos necesarios para acceder correctamente.

Luego, el sistema mostrará la siguiente imagen una vez concluya la instalación, seleccione opción Finish para salir del asistente de instalación:

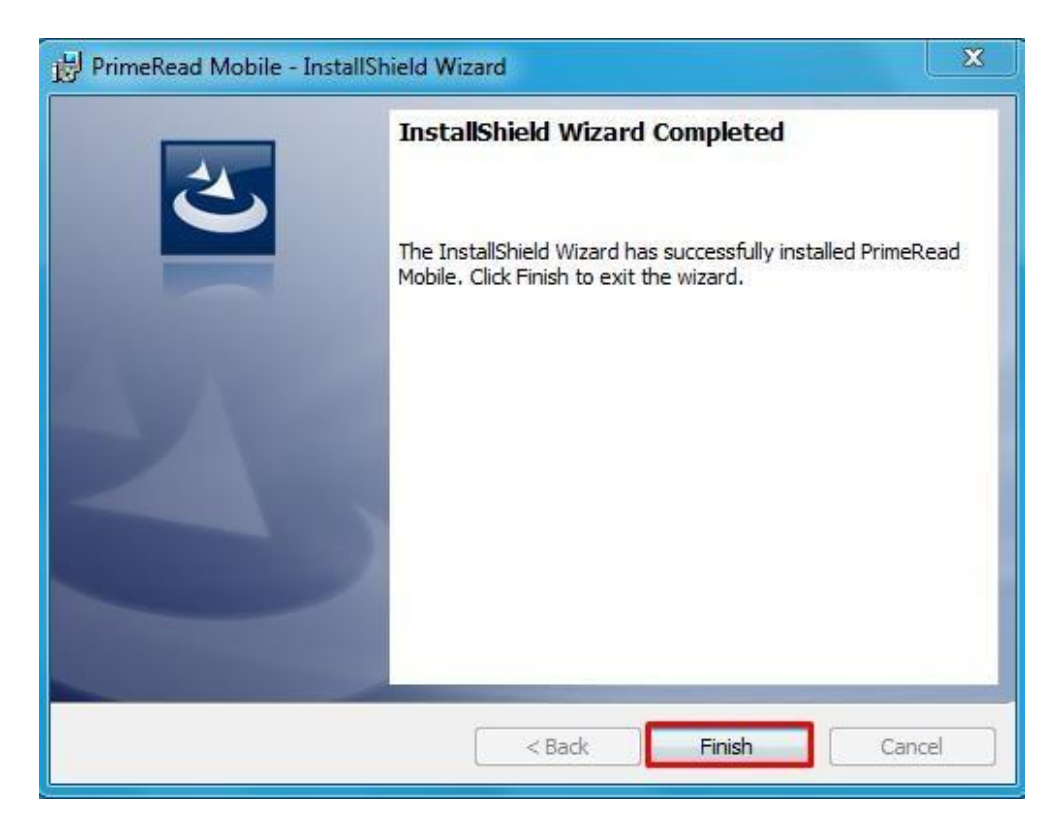

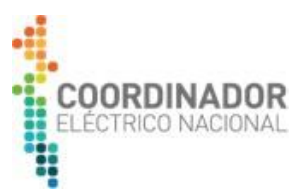

#### 3. Licenciamiento Recolector de Medidas

El proceso de licenciamiento de Recolector de Medidas debe ser ejecutado una vez finalizado el proceso de instalación descrito en el punto anterior.

Para realizar el licenciamiento de la aplicación, se requiere disponer de un archivo denominado SetupMobile.lic.

A continuación, se describen los pasos para realizar el proceso de licenciamiento:

Dirigirse a la carpeta de PrimeRead, en la ruta que le fue asignada al inicio de la instalación (Disco seleccionado:\PrimeRead), seleccionar dicha carpeta, luego se desplegará una nueva ventana donde debe hacer clic en la carpeta Bin. Luego seleccione con clic derecho el archivo Setup.exe y ejecutar como administrador:

| Grabar Nueva carpeta     |                   |                            |             |                                        |
|--------------------------|-------------------|----------------------------|-------------|----------------------------------------|
| Nombre                   | Fecha de modifica | Тіро                       | Tamaño      |                                        |
| 🚳 XbeeComm.dll           | 27/01/2011 14:25  | Extensión de la aplicación | 20 KB       |                                        |
| 🛃 Setup                  | 01/08/2016 15:53  | Aplicación                 | 2.880 KB    | Abrir                                  |
| OmniPower3F_Registers    | 05/02/2016 12:03  | Documento XML              | 34 KB       | Fiecutar como administrador            |
| 🕈 OmniPower              | 24/06/2014 9:51   | Documento XML              | 15 KB       | Ejecutar como administrador            |
| Kamstrup382MxG_Registers | 05/02/2016 12:03  | Documento XML              | 34 KB       | Solucionar problemas de compatibilidad |
| Encryptdll.dll           | 31/07/2001 11:44  | Extensión de la aplicación | 50 KB       | 7-Zip                                  |
| Config                   | 01/08/2016 15:51  | Aplicación                 | 14.097 KB 稱 | Crear mosaico SimpleTap                |
| Caller                   | 01/08/2016 15:43  | Aplicación                 | 19.095 KB   | Restaurar versiones anteriores         |

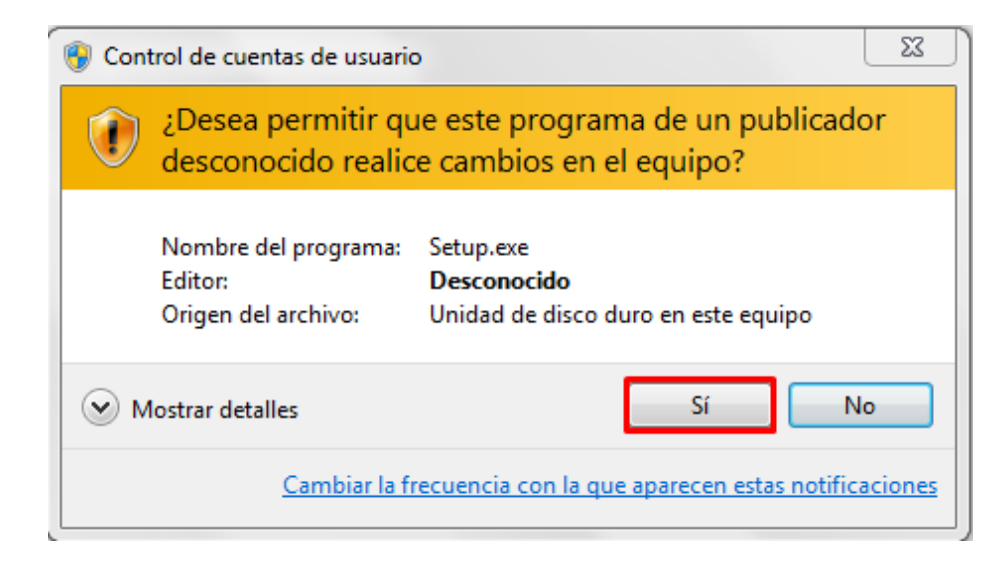

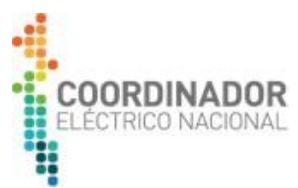

Luego de ejecutar Setup.exe, se desplegará un asistente de licenciamiento. Lea y posteriormente acepte las condiciones de la licencia, luego seleccionar el botón Next, como se observa en la imagen:

| 🛃 Setup  |                                                                                                    | X     |
|----------|----------------------------------------------------------------------------------------------------|-------|
|          | PrimeRead ES Setup                                                                                                    |       |
| ad ES    | License Agreement Please read the following license agreement and click Accept if you agree IMPORTANT NOTICE TO PURCHASER: PLEASE CAREFULLY READ THE FOLLOWING TERMS AND CONDITIONS BEFORE USING THIS SOFTWARE, END-USER AGREEMENT IMPORTANT: READ                                                                                                    |       |
| PrimeRea | CAREFULLY. THIS END-USER LICENSE AGREEMENT ("EULA") IS A<br>LEGAL AGREEMENT BETWEEN YOU (EITHER AN INDIVIDUAL OR A<br>SINGLE ENTITY), THE "LICENSEE", AND PRIMESTONE".<br>INTERNATIONAL LLC, (COLLECTIVELY, "PRIMESTONE"). BY<br>DOWNLOADING, INSTALLING, AND/OR USING THIS SOFTWARE,<br>LICENSEE AGREES TO BE BOUND BY THE TERMS OF THIS SULLA,<br>INCLUDING ANY AND ALL THIRD-PARTY ("PRIMESTONE'S<br>LICENSORS") LICENSE AGREEMENTS FOR THIS SOFTWARE, AND TO<br>BIND ANY INDIVIDUAL OR BUSINESS ENTITY ON BEHALF OF WHOM<br>(OR WHICH) LICENSEE DOWNLOADS, INSTALLS, AND/OR USES THE<br>SOFTWARE. IF LICENSEE DOES NOT AGREE TO THE TERMS OF THIS<br>EULA, LICENSEE SHALL PROMPTLY (BUT IN NO EVENT MORE THAN<br>THIRTY (30) DAYS AFTER PURCHASE) RETURN PRODUCTS AND |       |
|          |                                                                                                    |       |
|          |                                                                                                    | inish |

Seleccionar la zona horaria [UTC-00:00] Hora universal coordinada y dar clic en el botón Next, como se observa en la imagen:

|           | PrimeRead ES Setup                                                                                                    |   |
|-----------|----------------------------------------------------------------------------------------------------|---|
| S         | Regional Settings<br>Select the default system time zone:                                                                                                    |   |
| PrimeRead | (UTC-04:00) Georgetown, La Paz, Manaos, San Juan         (UTC-04:00) Hora del Atlántico (Canadá)         (UTC-04:00) Islas Turcas y Caicos         (UTC-04:00) Santiago         (UTC-03:00) Araguaína         (UTC-03:00) Brasilia         (UTC-03:00) Groenlandia         (UTC-03:00) Montevideo         (UTC-03:00) San Pedro y Miquelón         (UTC-02:00) Atlántico central - Antiguo         (UTC-01:00) Azores         (UTC-01:00) Azores         (UTC-01:00) Azores         (UTC-01:00) Azores         (UTC-01:00) Azores |   |
|           | Q Close                                                                                                    | 1 |

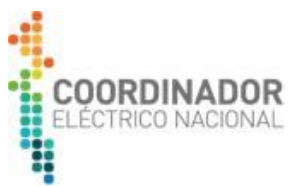

**IMPORTANTE:** La configuración de zona horaria de Recolector de Medidas debe ser [UTC-00:00], al igual que la configuración de hora local de vuestros medidores.

A continuación, debe buscar el archivo de la licencia (SetupMobile.lic):

\*Solicitud de licencia tiene ser por correo a sistemas.medidas@coordinador.cl

| 🛃 Setup |                                                                                                    | ×    |
|---------|----------------------------------------------------------------------------------------------------|------|
|         | PrimeRead ES Setup                                                                                                   |      |
|         | Welcome!                                                                                                    |      |
| ĽЙ      | All versions of PrimeRead ES require a valid License file. You should have<br>this file available before proceeding. |      |
| g       | Please select the path to the License (*.lic) file :                                                                 |      |
| e e     |                                                                                                    |      |
| L CY    | Select the PrimeRead ES license you want to setup                                                                    |      |
| l e     | C Enterprise Server C Enterprise Mobile                                                                              |      |
| ⊒.      | O Enterprise Client                                                                                                  |      |
|         | Please enter the Server License Directory :                                                                          |      |
|         | B                                                                                                    |      |
|         |                                                                                                    |      |
|         | Close Back                                                                                                    | nish |

Posteriormente, se activará la opción de Enterprise Mobile, seleccionar el botón Next como se observa en la imagen:

| 🛃 Setup  |                                                                                                    | ×     |
|----------|----------------------------------------------------------------------------------------------------|-------|
|          | PrimeRead ES Setup                                                                                                   |       |
|          | Welcome!                                                                                                    |       |
| ы        | All versions of PrimeRead ES require a valid License file. You should have<br>this file available before proceeding. |       |
| g        | Please select the path to the License (*.lic) file :                                                                 |       |
| e i      | C:\Instaladores PrimeMobile\Prime Mobile\Ultimo instalador\Setu                                                      |       |
| L CX     | Select the PrimeRead ES license you want to setup                                                                    |       |
| ۲<br>۲   | Enterprise Server     • Enterprise Mobile                                                                            |       |
| <u> </u> |                                                                                                    |       |
| <b>D</b> | Please enter the Server License Directory :                                                                          |       |
|          |                                                                                                    |       |
|          |                                                                                                    | inish |

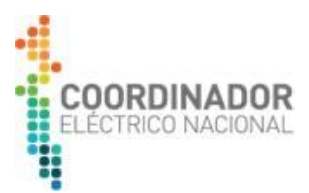

Luego se desplegará una ventana en la cual se requiere completar la información solicitada: Nombre del servidor o computador y nombre de la base de datos, como se observa en la imagen:

| 🛃 Setup  | ×                                                                                                    |
|----------|----------------------------------------------------------------------------------------------------|
|          | PrimeRead ES Setup                                                                                                    |
| ad ES    | Connect to SQL Server database<br>Connection parameters depend on the database you work with.<br>Refer to the printed administrator's guide for detailed instructions in<br>case you aren't sure of the parameters. |
| eo<br>eo | Server Name UMEDICION-MOV                                                                                                    |
| e<br>B   | Database Name: PRIME                                                                                                    |
| <u> </u> | Progress: 0 %                                                                                                    |
| L<br>L   | Connection Progress                                                                                                    |
|          |                                                                                                    |
|          | <u>Close</u> <u> <u> </u> <u>         Einish</u> <u>         Einish     </u> </u>                                                                                                    |

Luego de completar esta información debe seleccionar clic en el botón Finish y se podrá observar la barra de progreso de "ConnectionProgress" hasta que llegue al 100%.

| 🛃 Setup |                                                                                                    | X      |
|---------|----------------------------------------------------------------------------------------------------|--------|
|         | PrimeRead ES Setup                                                                                                    |        |
| dES     | Connect to SQL Server database<br>Connection parameters depend on the database you work with.<br>Refer to the printed administrator's guide for detailed instructions in<br>case you aren't sure of the parameters. |        |
| eRea    | Server Name UMEDICION-MOV                                                                                                    |        |
| Prim    | Progress: License Setup Finished.                                                                                                    |        |
|         | <u>○</u> <u>C</u> lose                                                                                                    | Einish |

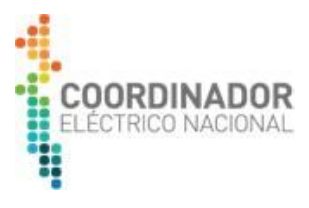

Una vez que la barra del progreso llegue al 100%, aparecerá un aviso de que el licenciamiento se realizó de manera correcta, seleccionar OK.

| 🛃 Setup   |                                                                                                    | ×         |
|-----------|----------------------------------------------------------------------------------------------------|-----------|
|           | PrimeRead ES Setup                                                                                                    | _         |
| neRead ES | Connect to SQL Server database         Connection parameters depend on the database you work with.         Refer to the printed administrator's guide for detailed instructions in case you aren't sure of the parameters.         Server Name       UMEDICION-MOV         Database Name:       PRIME |           |
| Prir      | License Setup Finished.                                                                                                    | 23<br>ow. |
|           | OK                                                                                                    |           |

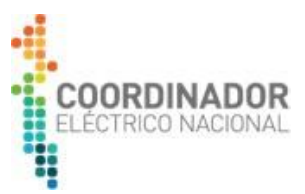

#### TITULO III: Uso de Recolector de Medidas

Por restricciones de seguridad de algunos Sistemas Operativos como Windows 7 antes de ejecutar los módulos "Config" y "Caller" de Recolector de Medidas se deben habilitar para ejecutarse como administrador, para esto siga las siguientes instrucciones:

Seleccione el menú de PrimeRead que se encuentra en el menú de inicio (ruta "Inicio -> Todos los Programas -> PrimeRead"):

|        | nicio<br>ntel                                 |   |
|--------|-----------------------------------------------|---|
| 1      | ntel PROSet Wireless<br>uegos                 | n |
|        | Mantenimiento<br>McAfee                       |   |
|        | Aicrosoft Office<br>Aicrosoft SOL Server 2008 | 1 |
| P      | PrimeRead                                     | E |
| 1      | Business<br>Caller<br>Config                  |   |
| 1      | Importer                                      |   |
| 100 UK | Setup<br>Unpacker<br>Valid                    |   |
| 4      | Atrás                                         |   |

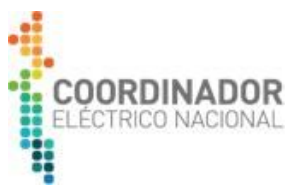

Acceda a las propiedades del acceso directo de "Caller" haciendo click con el botón derecho del mouse:

| - | - max                                  |   |     |
|---|----------------------------------------|---|-----|
| - | Atrác                                  |   |     |
|   | Samsung Printers                       | 5 |     |
|   | Valid                                  |   | Ayı |
|   | Unpacker                               |   |     |
|   | B Setup                                |   | Pro |
|   | Importer                               |   | Dis |
| - | Config                                 | = | -   |
| - | Propiedades                            |   | _   |
| _ |                                        |   |     |
|   | Cambiar nombre                         |   |     |
|   | Eliminar                               |   |     |
|   | Copiar                                 |   |     |
|   | Cortar                                 |   |     |
|   | Enviar a                               |   | ,   |
|   | Restaurar versiones anteriores         |   |     |
|   | Anclar al menú Inicio                  |   |     |
|   | Anclar a la barra de tareas            |   |     |
| 1 | Analizar en busca de amenazas          |   |     |
| 2 | Ejecutar como administrador            |   |     |
|   | Abrir la ubicación del archivo         |   |     |
|   | Solucionar problemas de compatibilidad | 1 |     |
|   | Enable/Disable Digital Signature Icons |   |     |

Ingrese a las "Opciones avanzadas":

| Seguridad                     | Detalles           | Versiones anteriores         |
|-------------------------------|--------------------|------------------------------|
| General                       | Acceso directo     | Compatibilidad               |
| Calle                         | r                  |                              |
| Tipo de destino:              | Aplicación         |                              |
| Jbicación de<br>destino:      | Bin                |                              |
| Destino:                      | D:\PrimeRead\Bin\C | aller.exe                    |
| niciar en:                    |                    |                              |
| Tecla de método<br>abreviado: | Ninguno            |                              |
| Ejecutar:                     | Ventana normal     |                              |
| C <u>o</u> mentario:          |                    |                              |
| Abrir ubicación               | Cambiar icono      | Opciones avan <u>z</u> adas. |
|                               |                    |                              |
|                               |                    |                              |
|                               |                    |                              |
|                               |                    |                              |

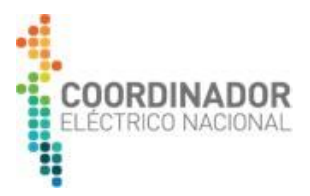

Marque la casilla "Ejecutar como administrador" y luego presione "Aceptar":

| Propiedades avanzadas                                                                                                    |
|----------------------------------------------------------------------------------------------------|
| Elija las propiedades avanzadas para este acceso directo.                                                                                                  |
| Ejecutar como administrador 1                                                                                                    |
| Esta opción le permite ejecutar este acceso directo como<br>administrador, al tiempo que el equipo se protege contra cualquier<br>actividad no autorizada. |
| ☑ Ejecutar en otro espacio de memoria                                                                                                    |
|                                                                                                    |
| 2 Aceptar Cancelar                                                                                                    |

Si aparece una ventana de advertencia como la mostrada a continuación presione "Continuar".

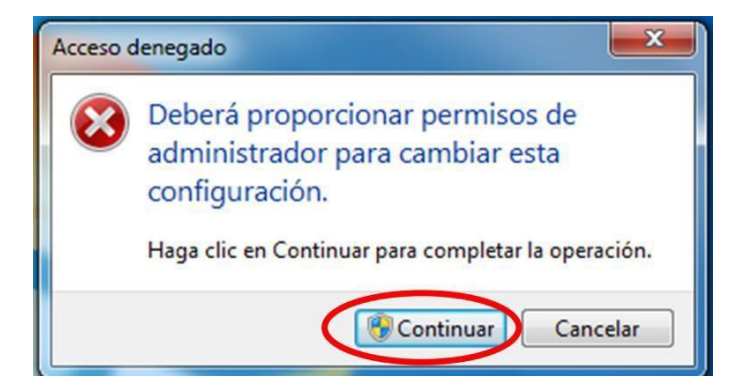

Repita la misma acción con el Acceso directo del módulo "Config".

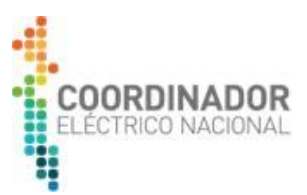

#### 1. Módulo Config

Este módulo es utilizado para crear y administrar los equipos de medida en la BD, además de configurar los puertos de comunicación disponibles en el PC.

Al ejecutar el módulo Config se despliega la siguiente ventana:

| C 🗋          | onfigurati     | on           |                   |               |                 |                   |          |          |          |         |          |        |          | _ <b>D</b> _ X |
|--------------|----------------|--------------|-------------------|---------------|-----------------|-------------------|----------|----------|----------|---------|----------|--------|----------|----------------|
| <u>F</u> ile | <u>S</u> ystem | <u>V</u> iew | <u>N</u> avigator | Actions       | <u>H</u> elp    |                   |          |          |          |         |          |        |          |                |
|              |                | Con          | nmunica           | itions G      | iroups          |                   |          |          |          |         |          |        |          |                |
|              | Basics         | }            | <b>≍ 🙈 </b> ⊨     | Q             |                 |                   |          |          |          |         |          |        |          |                |
|              | <b>P</b>       |              | Drag a colun      | nn header he  | ere to group by | that column       |          |          |          |         |          |        |          |                |
| Con          | nmunication    |              | Communicatio      | ins group ID  | √_              | Communications gr | oup type | Domain   |          | Worksta | tion     | ▼ F    | ort Type | ▼ Port No. ▼   |
|              | Groups         |              | vireless port o   | group         |                 | TELEDUONE         |          | My_Work  | (station | My_Worl | (station | L      |          |                |
|              |                |              | irect nort gro    | ngioup        |                 | DIBECT            |          | My_Work  | station  | My_Work | station  | л<br>П | IBECT    | 1              |
|              | <u> </u>       |              | neer port gro     | h.            |                 | -                 |          | 1.02.000 |          | [       |          |        |          |                |
|              | Devices        |              |                   |               |                 |                   |          |          |          |         |          |        |          |                |
|              |                |              |                   |               |                 |                   |          |          |          |         |          |        |          |                |
|              | -# <b>1</b>    |              |                   |               |                 |                   |          |          |          |         |          |        |          |                |
|              | Exit           |              |                   |               |                 |                   |          |          |          |         |          |        |          |                |
|              |                |              |                   |               |                 |                   |          |          |          |         |          |        |          |                |
|              |                |              |                   |               |                 |                   |          |          |          |         |          |        |          |                |
|              |                |              |                   |               |                 |                   |          |          |          |         |          |        |          |                |
|              |                |              |                   |               |                 |                   |          |          |          |         |          |        |          |                |
|              |                |              |                   |               |                 |                   |          |          |          |         |          |        |          |                |
|              |                |              |                   |               |                 |                   |          |          |          |         |          |        |          |                |
|              |                |              |                   |               |                 |                   |          |          |          |         |          |        |          |                |
|              | TOU            |              | 3 Communica       | ation Group(s | :)              |                   |          |          |          |         |          |        |          |                |
|              | Billing        | -   E        | ۱ <u> </u>        |               |                 |                   |          |          |          |         |          |        |          | •              |

Se deberá configurar el o los puertos físicos que el PC tendrá disponible para efectuar la lectura de los EM. Para esto seleccionamos en la columna de la izquierda "Communications Groups" del menú "Basics":

| Co           | onfiguratio    | on   |                                              |              |
|--------------|----------------|------|----------------------------------------------|--------------|
| <u>F</u> ile | <u>S</u> ystem | ⊻iew | <u>Navigator</u> <u>Actions</u> <u>H</u> elp |              |
|              |                | Co   | mmunications Groups                          |              |
|              | Basics         |      | <mark>≓ &amp;</mark> × ⊡.                    |              |
|              | F              |      | Drag a column header here to group by t      | hat column   |
| Com          | munication:    | s /  | Communications group ID 🛛 🗸 💌                | Communicatio |
|              | Groups         |      | Wireless port group                          | WIRELESS     |
|              | -              |      | Telephone port group                         | TELEPHONE    |
|              |                |      | Direct port group                            | DIRECT       |
| ſ            | Devices        |      |                                              |              |
|              | <b>1</b>       |      |                                              |              |
|              | Exit           |      |                                              |              |
|              |                |      |                                              |              |
|              |                |      |                                              |              |
|              |                |      |                                              |              |
|              |                |      |                                              |              |
|              |                |      |                                              |              |
|              | TOU            |      | 3 Communication Group(s)                     |              |
|              | Billing        |      | •                                            |              |
|              | Billing        |      | •                                            |              |

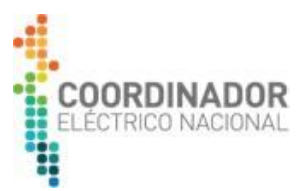

Para editar el grupo de comunicación hacer doble click sobre el grupo "DIRECT":

| <u>S</u> ystem <u>V</u> i | ew <u>N</u> avigator <u>A</u> ctions <u>H</u> elp                                                                                        |                                              |                                                   |
|---------------------------|----------------------------------------------------------------------------------------------------|----------------------------------------------|---------------------------------------------------|
| C                         | ommunications Groups                                                                                                    |                                              |                                                   |
| Basics                    |                                                                                                    |                                              |                                                   |
|                           |                                                                                                    |                                              |                                                   |
| F                         | Drag a column header here to group by that column Communications group ID                                                                | _ Domain                                     | ▼ Workstation                                     |
| munications<br>Groups     | Drag a column header here to group by that column Communications group ID V Vireless port group Wireless                                 | Domain My_Workstation                        | ✓ Workstation                                     |
| munications<br>Groups     | Drag a column header here to group by that column Communications group ID V  Wireless port group VIRELESS Telephone port group TELEPHONE | Domain     My_Workstation     My_Workstation | Workstation     My_Workstation     My_Workstation |

Editar el nombre del Dominio y Estación de Trabajo configurando el nombre del propio PC, además revisar o editar el número del Puerto disponible (número de puerto COM, verificable en "administrador de Dispositivos de Windows). Luego Presionar "OK":

| Communications group                            |                                                                                  |
|-------------------------------------------------|----------------------------------------------------------------------------------|
| Communications Group                            |                                                                                  |
| Group ID: Direct port group                     | Group Type: DIRECT                                                               |
| □ x                                             |                                                                                  |
| Domain Workstation Port Type Port No. Line Type | Dial Out Virtual IP Address Virtual IP Port Use Authentication Username Password |
| PASOLENOVO                                      |                                                                                  |
|                                                 |                                                                                  |
|                                                 |                                                                                  |
|                                                 |                                                                                  |
|                                                 |                                                                                  |

En caso de realizar la comunicación con los medidores a través de cable de red, en forma remota o en terreno, no es necesario realizar la habilitación del grupo "DIRECT" para habilitar el puerto COM.

Para administrar los EM disponibles en Recolector de Medidas debe enviar un correo a **sistemas.medidas@coordinador.cl** solicitando el archivo correspondiste

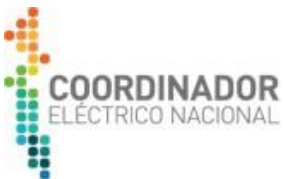

Una vez respondido el correo de solicitud por parte del Departamento de Medición de Energía el cual tendrá adjunto el archivo de configuración del medidor que se desea leer (\*.xml), primero se debe verificar que el equipo que se utilizará con Recolector de Medidas tenga activado el servicio import export. Para esto, se debe ingresar al administrador de tareas de Windows e ir a la pestaña de servicios, dando click en servicios:

| Aplicaciones Proc                                                                                       | esos               | Servicios Rend                                                                                                    | imiento Fu                                                              | inciones de red | 4 |
|----------------------------------------------------------------------------------------------------|--------------------|----------------------------------------------------------------------------------------------------|-------------------------------------------------------------------------|-----------------|---|
| Nombre                                                                                                  | PID                | Descripción                                                                                                    | Estado                                                                  | Agrupar         | * |
| VaultSvc<br>SamSs<br>ProtectedSt<br>OpenVPNSe<br>NitroDriver<br>NetTcpPort<br>NetTcpActi<br>NetPipeActi | 784<br>784<br>3052 | Administra<br>Administra<br>OpenVPN I<br>OpenVPN S<br>NitroPDFDr<br>Net.Tcp Po<br>Net.Tcp Lis<br>Net.Pipe Li<br>Net.Msmq | En ej<br>En ej<br>Dete<br>Dete<br>En ej<br>Dete<br>Dete<br>Dete<br>Dete |                 |   |
| Netlogon<br>KeyIso<br>idsvc                                                                             | 784<br>784         | Net Logon<br>Aislamiento<br>Windows C                                                                                    | En ej<br>En ej<br>Dete                                                  |                 |   |
| EFS<br>AxInstSV                                                                                         | 784                | Sistema de<br>Instalador                                                                                                 | En ej<br>Dete                                                           | AxInstSVG       | - |

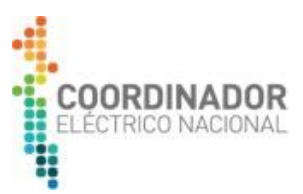

Una vez ingresado a la ventana de servicios, verificar la activación del servicio Import:

| Servicios           | And in case of the local division of the local division of the loc | Name and Address of the Owner, where the Owner, where the | and the second second se |                                              |                                                                                                  |                                                                                                    |
|---------------------|----------------------------------------------------------------------------------------------------|----------------------------------------------------------------------------------------------------|----------------------------------------------------------------------------------------------------|----------------------------------------------|--------------------------------------------------------------------------------------------------|----------------------------------------------------------------------------------------------------|
| Archivo Acción      | Ver Ayuda                                                                                                    |                                                                                                    |                                                                                                    |                                              |                                                                                                  |                                                                                                    |
| (+ +) 🗔 🖸           | o 🔒 🛛 📰 🕨 🗰 💷 🕬                                                                                                    |                                                                                                    |                                                                                                    |                                              |                                                                                                  |                                                                                                    |
| Servicios (locales) | Servicios (locales)                                                                                                    |                                                                                                    |                                                                                                    |                                              |                                                                                                  |                                                                                                    |
|                     | PrimeRead Mobile Import Service                                                                                                    | Nombre                                                                                                    | Descripción                                                                                                    | Estado                                       | Tipo de inicio                                                                                   | Iniciar sesión como                                                                                                    |
|                     | Iniciar el servicio<br>Descripción:<br>Import devices from PimeRead ES<br>VIO                                                                                                    | NitroPDFDriverCreatorReadSpool8     OCS Inventory Service     Office Source Engine     OpenVPN Interactive Service     OpenVPN Service     Parental Controls     Plug and Play     Pml Driver HPZ12     Ocew Manager Service                                                                                                    | Nitro PDF Driver Read Spool 8<br>Service starting periodically OCS Inventory NG Ag<br>Saves installation files used for updates and repair<br>Este servicio es un código auxiliar para la funciona<br>Habilita un equipo para que reconozca y adapte l                                                                                                    | Iniciado<br>Iniciado<br>Iniciado<br>Iniciado | Automático<br>Automático<br>Manual<br>Automático<br>Manual<br>Automático<br>Automático<br>Manual | Sistema local<br>Sistema local<br>Sistema local<br>Sistema local<br>Sistema local<br>Sistema local<br>Servicio local<br>Sistema local<br>Sistema local |
|                     |                                                                                                    | PrimeRead Mobile Import Service Programador de aplicaciones multimedia Programador de tareas Propagación de certificados Protección de software Protección de software Protección de s  | Import devices from PimeRead ES V10<br>Permite establecer prioridades en el trabajo de for<br>Permite a un usuario configurar y programar tarea<br>Copia los certificados de usuario y certificados raí<br>Habilita la descarga, instalación y aplicación de lic                                                                                                    | Iniciado<br>Iniciado                         | Automático<br>Automático<br>Automático<br>Manual<br>Automático (i                                | Sistema local<br>Sistema local<br>Sistema local<br>Sistema local<br>Servicio de red                                                                    |

De forma de asegurar la operatividad del servicio, se recomienda reiniciar dicho servicio:

| Q Servicios                                            | the state of the state of the s | Statement Statement                                         | And in case of the local division in which the local division in the local division in the local division in the                                                                                                    |                      |                                                     |                                                                    |
|--------------------------------------------------------|----------------------------------------------------------------------------------------------------|-------------------------------------------------------------|----------------------------------------------------------------------------------------------------|----------------------|-----------------------------------------------------|--------------------------------------------------------------------|
| Archivo Acción Ver Ayuda                               |                                                                                                    |                                                             |                                                                                                    |                      |                                                     |                                                                    |
| 🗢 🔿 🔲 🔚 🙆 🔒 🚺 📷 🕨 🔳 💵                                  |                                                                                                    |                                                             |                                                                                                    |                      |                                                     |                                                                    |
| Servicios (locales) Servicios (locales)                |                                                                                                    |                                                             |                                                                                                    |                      |                                                     |                                                                    |
| PrimeRead Mobile Import Service                        | Nombre                                                                                                    | Descripci                                                   | ón                                                                                                    | Estado               | Tipo de inicio                                      | Iniciar sesión como                                                |
| Iniciar el servicio                                    | NitroPDFDriverCreatorReadSpool8     OCS Inventory Service     Office Source Engine                                                                                                    | Nitro PDF<br>Service st<br>Saves inst                       | Driver Read Spool 8<br>arting periodically OCS Inventory NG Ag<br>tallation files used for updates and repair                                                                                                    | Iniciado<br>Iniciado | Automático<br>Automático<br>Manual                  | Sistema local<br>Sistema local<br>Sistema local                    |
| Descripción:<br>Import devices from PimeRead ES<br>V10 | OpenVPN Interactive Service OpenVPN Service Parental Controls Opensed Days                                                                                                    | Este servi                                                  | cio es un código auxiliar para la funciona                                                                                                    | Telejada             | Automático<br>Manual<br>Manual                      | Sistema local<br>Sistema local<br>Servicio local                   |
|                                                        | Priug and Play     Pml Driver HPZ12     Power Manager Service                                                                                                    | Habilita U                                                  | in equipo para que reconozca y adapte i                                                                                                    | Iniciado             | Automático<br>Automático<br>Manual                  | Sistema local<br>Servicio local<br>Sistema local                   |
|                                                        | PrimeRead Mobile Import Service                                                                                                    | Import de                                                   | vices from PimeRead ES_V10                                                                                                    |                      | Automático                                          | Sistema local                                                      |
|                                                        | Programador de aplicaciones mul Programador de tareas Propagación de certificados Protección de software Protección de software                                                                                                    | Iniciar<br>Detener<br>Pausa<br>Reanudar                     | stablecer prioridades en el trabajo de for<br>un usuario configurar y programar tarea<br>certificados de usuario y certificados raí<br>descarga, instalación y aplicación de lic<br>Deste el de actestración grán adexida la de | Iniciado<br>Iniciado | Automático<br>Automático<br>Manual<br>Automático (i | Sistema local<br>Sistema local<br>Sistema local<br>Servicio de red |
|                                                        | Protocolo de autenticación extens     Protocolo de resolución de nomb     Proveedor de Grupo Hogar     O                                                                                                    | Reiniciar Todas las tareas                                  | resolución de adtenticación extensione (<br>resolución de nombres del mismo nivel<br>eas de red asociadas con la configuraci                                                                                                    | Iniciado             | Manual<br>Manual<br>Manual                          | Servicio local<br>Servicio local                                   |
|                                                        | Proveedor de instantaneas de solt                                                                                                    | Actualizar                                                  | te equipo y los recursos conectados a él                                                                                                    | Iniciado             | Automático                                          | Servicio local                                                     |
|                                                        | Reason Core Security Engine Servi<br>Reconocimiento de ubicación de                                                                                                    | Propiedades                                                 | ctive protection services for Reason Cor<br>almacena información de configuració                                                                                                    | Iniciado<br>Iniciado | Automático<br>Automático                            | Sistema local<br>Servicio de red                                   |
|                                                        | Recopilador de eventos de Windo Redirector de puerto en modo usuario Registrador de configuración de Windo                                                                                                    | Ayuda<br>de Servicios de Permite la<br>ows Connect N WCNCSV | io administra suscripciones persistentes<br>a redirección de impresoras, unidades o<br>C hospeda la configuración de Windows                                                                                                    |                      | Manual<br>Manual<br>Manual                          | Servicio de red<br>Sistema local<br>Servicio local                 |

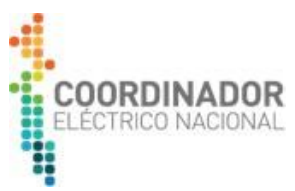

Luego de asegurar la operatividad del servicio Import, se debe copiar el archivo extraído de la web gestión de la medida (\*.xml), y pegarlo en la carpeta Import que se encuentra ubicada dentro de la carpeta PrimeRead:

| Organizar 🔻 🛛 🍃 Abrir | Incluir en biblioteca 🔻 🛛 Compartir con 🔻 | Grabar Nuev       | a carpeta           |      |
|-----------------------|-------------------------------------------|-------------------|---------------------|------|
| 🔆 Favoritos           | Nombre                                    | Fecha de modifica | Tipo                | Tama |
| 〕 Descargas           | 📕 Bin                                     | 17-05-2017 15:57  | Carpeta de archivos |      |
| 🧮 Escritorio          | Download                                  | 24-10-2017 14:22  | Carpeta de archivos |      |
| 🖳 Sitios recientes    | 🔋 Export                                  | 17-05-2017 15:57  | Carpeta de archivos |      |
|                       | FormatConverter                           | 17-05-2017 15:57  | Carpeta de archivos |      |
| 潯 Bibliotecas         | \mu Grids                                 | 19-10-2017 14:17  | Carpeta de archivos |      |
| Documentos            | 길 Import                                  | 23-10-2017 17:03  | Carpeta de archivos |      |
| 📔 Imágenes            | 퉬 Importer                                | 17-05-2017 15:57  | Carpeta de archivos |      |
| 🌙 Música              | J License                                 | 17-05-2017 16:22  | Carpeta de archivos |      |
| Vídeos                | 🕌 Templates                               | 17-05-2017 15:57  | Carpeta de archivos |      |
|                       | 퉬 Trail files                             | 17-05-2017 15:57  | Carpeta de archivos |      |
| 🖳 Equipo              | 鷆 Trailfiles                              | 24-10-2017 8:49   | Carpeta de archivos |      |
| 🕌 Windows7_OS (C:)    | 📕 Transfer                                | 17-05-2017 15:57  | Carpeta de archivos |      |
| COORDINADOR (D:)      |                                           |                   |                     |      |
| 😽 Lenovo_Recovery (Ç  |                                           |                   |                     |      |

Para asegurar que la importación de la configuración de sus equipos de medida se realizó de forma correcta, dentro de la carpeta Import hay 2 subcarpetas, Success y Unsuccess. La importación será correcta cuando el archivo depositado en Import pase de forma automática a la carpeta Success, en caso contrario quedará en Unsuccess, lo cual implica que el archivo no se importó y deberé repetir este paso:

| Organizar 🔻 🛛 Incluir en | biblioteca 🔻 | Compartir con 🔻 | Grabar | Nueva carpeta     |                    |
|--------------------------|--------------|-----------------|--------|-------------------|--------------------|
| 👉 Favoritos              | Nombre       | ^               |        | Fecha de modifica | Tipo               |
| 🚺 Descargas              | Success      |                 |        | 23-10-2017 17:03  | Carpeta de archivo |
| Escritorio               | Unsuccess    | 5               |        | 17-05-2017 15:57  | Carpeta de archivo |
| 🔄 Sitios recientes       |              |                 |        |                   |                    |
| 🗃 Bibliotecas            |              |                 |        |                   |                    |
| Documentos               |              |                 |        |                   |                    |
| 🔄 Imágenes               |              |                 |        |                   |                    |
| 🌙 Música                 |              |                 |        |                   |                    |
| 📑 Vídeos                 |              |                 |        |                   |                    |
| 🖳 Equipo                 |              |                 |        |                   |                    |
| Windows7_OS (C:)         |              |                 |        |                   |                    |
| COORDINADOR (D:)         |              |                 |        |                   |                    |
| B Lenovo Recovery (C     |              |                 |        |                   |                    |

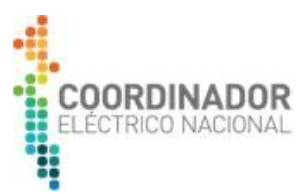

Finalmente, una vez importado el archivo de configuración de sus equipos de medida de forma exitosa, usted podrá ver en aplicativo Config con los equipos de medida cargados, en la ventana "Devices":

| Configuration            |                                                                                 |                             |                             |                   |  |  |
|--------------------------|---------------------------------------------------------------------------------|-----------------------------|-----------------------------|-------------------|--|--|
|                          | Eile <u>S</u> ystem <u>V</u> iew <u>N</u> avigator <u>A</u> ctions <u>H</u> elp |                             |                             |                   |  |  |
| D                        | Devices                                                                         |                             |                             |                   |  |  |
| Basics                   | i 🛱 🗞 🗙 🖪 👔                                                                     | h 🕒 🚼 🖤 🍸 🔁                 |                             |                   |  |  |
| Ţ                        | Drag a column header here to group by that column                               |                             |                             |                   |  |  |
|                          | Device ID 🛛 🗠 💌                                                                 | Device Type 💌               | Description                 | Connection Type 💌 |  |  |
| Communications<br>Groups | 0020022                                                                         | Scientific Columbus Jem 10  | CRUCERO 220_TOCOPILLA 220_1 | Optical           |  |  |
|                          | 0020023                                                                         | Scientific Columbus Jem 10  | CRUCERO 220_SALAR 220_1     | Optical           |  |  |
|                          | 20200995                                                                        | Scientific Columbus JemStar | CHAPIQUIÑA 23_CHAPIQUIÑA_1  | TCP/Ethernet      |  |  |
| <u> </u>                 | 20200996                                                                        | Scientific Columbus JemStar | CHAPIQUIÑA 23_CHAPIQUIÑA_2  | TCP/Ethernet      |  |  |
| Devices                  | 22201348                                                                        | Scientific Columbus JemStar | CHACAYA 220_MOLYCOP 220_1   | Optical           |  |  |
|                          | 23201494                                                                        | Scientific Columbus JemStar | EL NEGRO 23_ SQM_1          | Optical           |  |  |

Dentro de las opciones de visualización de los EM se encuentra la opción de Filtro:

| <u>File System V</u> i   | <u>File System View Navigator Actions H</u> elp |                            |                     |  |  |  |
|--------------------------|-------------------------------------------------|----------------------------|---------------------|--|--|--|
| D                        | Devices                                         |                            |                     |  |  |  |
| Basics                   | 🔁 🕅 🗙 🖪 🗎                                       | h 🐚 😷 🐨 😴 🖻                |                     |  |  |  |
| Ţ                        | Drag a column header he                         | re to group by that column | ×                   |  |  |  |
|                          | Device ID 🗨                                     | Device Type                | Description         |  |  |  |
| Communications<br>Groups | PJ1311A46404_0100                               | (All)                      | POZO ALMONTE 66_C   |  |  |  |
|                          | PJ1410A88204_0100                               | (Custom)                   | ANTOFAGASTA 13.8_   |  |  |  |
|                          | PJ1105A68202_0100                               | Actaris SL7000             | MEJILLONES 220_OH   |  |  |  |
| <b>1</b>                 | PT1012A73501_0100                               | Landis And Gyr Dialog ZMD  | ATACAMA 220_DOME    |  |  |  |
| Devices                  | PT1012A73601_0100                               | Power Measurement ION 7650 | ATACAMA 220_DOME    |  |  |  |
|                          | 83810757                                        | Power Measurement ION 8500 | INACESA_CENTRAL D   |  |  |  |
| -⇒1                      | MW1311A36301_0100                               | Power Measurement IUN 8600 | ATACAMA 220_TG1A_   |  |  |  |
| -#                       | MW1311A36901_0100                               | Scientific Columbus Iom 10 | ATACAMA 220_TV1C_   |  |  |  |
| Exit                     | MW1311A37601_0100                               | Scientific Columbus Jem To | ATACAMA 220_TG1B_   |  |  |  |
|                          | MW1311A38401_0100                               | Power measurement IUN 8650 | ATACAMA 220_TG2A_   |  |  |  |
|                          | MW1311A38501_0100                               | Power Measurement ION 8650 | ATACAMA 220_TV2C_   |  |  |  |
|                          | MW1311A38601_0100                               | Power Measurement ION 8650 | ATACAMA 220_TG2B_   |  |  |  |
|                          | MW1404A16001_0100                               | Power Measurement ION 8650 | MARIA ELENA 220_CE  |  |  |  |
|                          | MW1404A16101_0100                               | Power Measurement ION 8650 | MARIA ELENA 220_LA  |  |  |  |
|                          | Mu/1404410201_0100                              | Dever Manuscreent IOM ICED | MADIA ELENIA 220 CE |  |  |  |

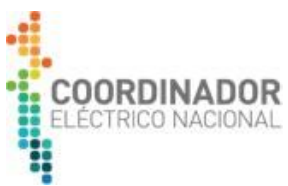

Haciendo click sobre el título de la columna se pueden ordenar los datos de la columna en forma ascendente o descendente:

| () Configuration |                                                   |                             |    |  |  |
|------------------|---------------------------------------------------|-----------------------------|----|--|--|
| File System V    | iew <u>N</u> avigator Actions                     | Help                        |    |  |  |
| Γ                | )evices                                           |                             |    |  |  |
| Basics           |                                                   | n 🗈 🕶 🖛 🗖                   | _  |  |  |
| Dasics           |                                                   |                             | _  |  |  |
| Ţ                | Drag a column header here to group by that column |                             |    |  |  |
|                  | Device ID 🛛 🕹 🔄                                   | Device Type                 |    |  |  |
| Groups           | 0020022                                           | Scientific Columbus Jem 10  | CF |  |  |
| circups          | 0020023                                           | Scientific Columbus Jem 10  | CF |  |  |
|                  | 20200995                                          | Scientific Columbus JemStar | CH |  |  |
| <u> </u>         | 20200996                                          | Scientific Columbus JemStar | CH |  |  |
| Devices          | 22201348                                          | Scientific Columbus JemStar | CH |  |  |
|                  | 23201494                                          | Scientific Columbus JemStar | EL |  |  |
| ⇒1               | 30048297                                          | Actaris SL7000              | CC |  |  |
| -# <b>1</b>      | 30048653                                          | Actaris SL7000              | CC |  |  |
| Exit             | 30064584                                          | Actaris SL7000              | CC |  |  |
|                  | 30064585                                          | Actaris SL7000              | CC |  |  |
|                  | 30064586                                          | Actaris SL7000              | CC |  |  |
|                  | 30064587                                          | Actaris SL7000              | CC |  |  |
|                  | 33014515                                          | Actaris SL7000              | CC |  |  |
|                  | 33014516                                          | Actaris SL7000              | CC |  |  |
|                  | 50604665                                          | Scientific Columbus JemStar | AG |  |  |
|                  | 51013934                                          | Actaris SL7000              | AL |  |  |
|                  | 51013935                                          | Actaris SL7000              | AL |  |  |
|                  | 215 Device(s)                                     | ····                        |    |  |  |
| TOU              | •                                                 |                             |    |  |  |
| Billing          | Current view option: Vi                           | ew all devices              |    |  |  |

Arrastrando el título de una columna se pueden agrupar los datos:

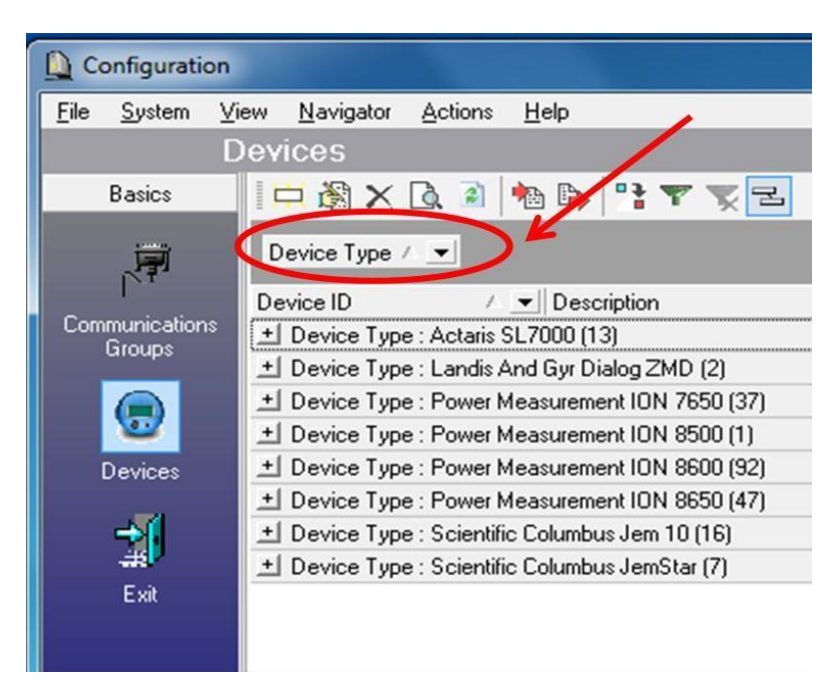

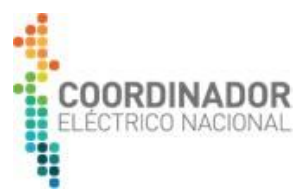

#### 2. Módulo Caller

Este módulo es utilizado para descargar los datos desde los EM y almacenarlos en el disco local del servidor o computador local:

La ruta por defecto en donde se almacenarán los archivos es "C:\PrimeRead\DOWNLOAD", pero ésta puede ser revisada y modificada desde el menú "System -> Workstation settings... -> Folder settings":

| - Mobile Ca  | aller                                 |                              |                                 |                 |                             |
|--------------|---------------------------------------|------------------------------|---------------------------------|-----------------|-----------------------------|
| File Syster  | m Actions Help                        |                              |                                 |                 |                             |
| Dev          | Jser access                           |                              |                                 |                 |                             |
| Sele         | Norkstation settings                  |                              |                                 |                 |                             |
| Drag a colum | n beader pere to droup by that column |                              |                                 |                 |                             |
| Diag a colum | n neader here to group by that column | Q Workstation sattings       |                                 |                 | ×                           |
| Device ID    | / V Device Type                       | y workstation settings       |                                 |                 |                             |
| 0020022      | Scientific Columbus Jer               | <u>G</u> rid settings        | Validation Settings             | Historical r    | eadings settings            |
| 0020023      | Scientific Columbus Jer               | General Eold                 | er settings Device options      | Import settings | <u>I</u> rail file settings |
| 20200995     | Scientific Columbus Jer               | Cound                        |                                 |                 |                             |
| 20200996     | Scientific Columbus Jer               | General                      |                                 |                 | 1                           |
| 22201348     | Scientific Columbus Jer               | Executable Files:            | D:\PrimeRead\BIN                |                 |                             |
| 23201494     | Scientific Columbus Jer               | Report Repository.           | D:\PrimeRead\REPORTS            |                 | B                           |
| 30048297     | Actaris SL7000                        |                              |                                 |                 |                             |
| 30048653     | Actaris SL7000                        | Trail Files:                 | D:\PrimeHead\THAILFILES         |                 |                             |
| 30064584     | Actaris SL7000                        | Components:                  | D:\PrimeRead\COMPONENTS         |                 |                             |
| 30064585     | Actaris SL7000                        | Earnah Canadan               | DUDrimeDeard/Format Convertor   |                 |                             |
| 30064586     | Actaris SL7000                        | Format Converter:            | D. vrimerieau vronnac converter |                 |                             |
| 30064587     | Actaris SL7000                        | Developed                    |                                 |                 |                             |
| 33014515     | Actaris SL7000                        | Download                     |                                 |                 | 1                           |
| 33014516     | Actaris SL7000                        | Local Do <u>w</u> nload File | s: D:\PrimeRead\DOWNLOAD        | >               |                             |
|              |                                       | Transfer Files:              | D:\PrimeRead\TRANSFER           |                 | B                           |
|              |                                       |                              | 1                               |                 |                             |
|              |                                       | Import/Export                |                                 |                 |                             |
|              |                                       | Import Files                 | D:\PrimeBead\IMPOBT             |                 | B                           |
|              |                                       | mgor rics.                   |                                 |                 |                             |
|              |                                       | Export Destination:          | D:\PrimeRead\EXPORT             |                 |                             |

Desde la Pestaña "Device" se realiza la lectura de los EM:

| B Mobile Caller         |                             |                                     |       |  |  |
|-------------------------|-----------------------------|-------------------------------------|-------|--|--|
| file System Action      | ns <u>H</u> elp             |                                     |       |  |  |
|                         |                             |                                     |       |  |  |
| Select device for i     | mmediate call :             |                                     |       |  |  |
| Drag a column header he | re to group by that column  |                                     |       |  |  |
| Device ID 🛛 🔨 💌         | Device Type                 | Description 💌                       | Conr  |  |  |
| 0020022                 | Scientific Columbus Jem 10  | CRUCERO 220_TOCOPILLA 220_1         | Optic |  |  |
| 0020023                 | Scientific Columbus Jem 10  | CRUCERO 220_SALAR 220_1             | Optic |  |  |
| 20200995                | Scientific Columbus JemStar | CHAPIQUIÑA 23_CHAPIQUIÑA_1          | TCP.  |  |  |
| 20200996                | Scientific Columbus JemStar | CHAPIQUIÑA 23_CHAPIQUIÑA_2          | TCP.  |  |  |
| 22201348                | Scientific Columbus JemStar | CHACAYA 220_MOLYCOP 220_1           | Optic |  |  |
| 23201494                | Scientific Columbus JemStar | EL NEGRO 23_ SQM_1                  | Optic |  |  |
| 30048297                | Actaris SL7000              | COLLAHUASI 220_QUEBRADA BLANCA 220_ | TCP.  |  |  |

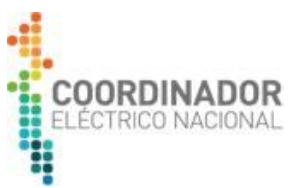

Para realizar la descarga de los datos de un EM, haga click sobre el medidor que desea interrogar:

| - Mobile Caller     |                             |                             |                 |  |
|---------------------|-----------------------------|-----------------------------|-----------------|--|
| File System Action  | ns <u>H</u> elp             |                             |                 |  |
| Devices Call log    |                             |                             |                 |  |
| Select device for i | immediate call :            |                             |                 |  |
|                     |                             |                             |                 |  |
| Device ID           | Device Type                 | Description                 | Connection Type |  |
| 0020022             | Scientific Columbus Jem 10  | CRUCERO 220_TOCOPILLA 220_1 | Optical         |  |
| 0020023             | Scientific Columbus Jem 10  | CRUCERO 220_SALAR 220_1     | Optical         |  |
| 20200995            | Scientific Columbus JemStar | CHAPIQUIÑA 23_CHAPIQUIÑA_1  | TCP/Ethernet    |  |
| 20200996            | Scientific Columbus JemStar | CHAPIQUIÑA 23_CHAPIQUIÑA_2  | TCP/Ethernet    |  |
| 22201348            | Scientific Columbus JemStar | CHACAYA 220_MOLYCOP 220_1   | Optical         |  |
| 23201494            | Scientific Columbus JemStar | EL NEGRO 23_ SQM_1          | Optical         |  |

Seleccione todos los datos a descargar (Perfil de carga, Registros y Eventos) y fije la fecha desde la cual se traerán los datos. Se recomienda seleccionar uno o dos días antes de lo deseado para efectos de validación con datos existentes y comprobación de continuidad de las estampas de fecha/hora. Luego presionar "Go!":

| $\frown$                                     |   |
|----------------------------------------------|---|
| Download                                     | ^ |
| I Load Profile                               |   |
| I Fuents                                     |   |
| L VEIKS                                      |   |
| Slaves                                       |   |
| Call Slav <u>e</u> s                         |   |
| Actions                                      |   |
| 🔲 <u>I</u> ime Sync                          |   |
| Demand Reset                                 |   |
| Update QuadLogic Transponders                |   |
|                                              |   |
| 🔽 Download from : 2                          |   |
|                                              |   |
| ▲ marzo de 2015 ►                            | E |
| dom lun mar mié jue vie sáb                  |   |
| 1 2 3 4 5 6 7                                |   |
| 8 9 10 11 12 13 14                           |   |
| 15 16 17 18 19 20 21<br>22 23 24 25 26 27 28 |   |
| 29 30 (i) 1 2 3 4                            |   |
| С Ноу: 10-04-2015                            |   |
| 14:06:55                                     |   |
| 1                                            |   |
|                                              |   |
| 🖉 🙆 🙆 🖉                                      |   |
| Stop                                         |   |
| P                                            |   |

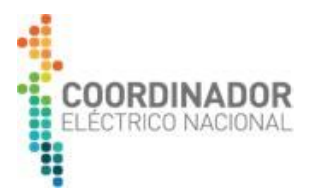

En la parte inferior de la ventana se mostrará el progreso de la llamada:

| 78468834                                                                             | Landis And Gyr Dialog ZMD   | IQUIQUE 13.8_CENTRAL DIESEL ZUFRI 13.8 |  |
|--------------------------------------------------------------------------------------|-----------------------------|----------------------------------------|--|
| 83810757                                                                             | Scientific Columbus JemStar | INACESA_CENTRAL DIESEL INACAL          |  |
| 84232760                                                                             | Landis And Gyr Dialog ZMD   | CD ARICA 66_ARICA 66_1                 |  |
| 95140002                                                                             | Scientific Columbus Jem 10  | MEJILLONES 23_MOLYNOR_1                |  |
| 215 Device(s)                                                                        |                             |                                        |  |
| •                                                                                    |                             |                                        |  |
|                                                                                      |                             |                                        |  |
| 0020022                                                                              | : Calling: Ge               | etting And Verifying ID                |  |
| Mobile's last reading : 31-03-2015 13:56:00 Mobile's last call : 10-04-2015 12:54:17 |                             |                                        |  |

En la Pestaña "Call log" se muestra el registro histórico de las llamadas efectuadas, marcando el estatus con color rojo las fallidas y en verde las satisfactorias:

| - Mobile Caller             |              |                      |            |                    |                         |
|-----------------------------|--------------|----------------------|------------|--------------------|-------------------------|
| <u>F</u> ile <u>S</u> ystem | Actions      | <u>H</u> elp         |            |                    |                         |
| Devices Ca                  | all log      | ) *                  |            |                    |                         |
| X 🗈 📝                       |              |                      |            |                    |                         |
| Call Log Control            |              | .og AMI Control L    | .og Ping L | og                 |                         |
| Drag a column h             | eader here t | o group by that colu | umn        |                    |                         |
|                             |              |                      |            | GENERAL            |                         |
| Date/Time 🛆                 | Status       | Device ID            |            | Device Description | Log Message             |
| 10-04-2015 14:09            |              | 0020022              |            | CRUCERO 220_TOC    | Process cancelled by us |
|                             |              |                      |            |                    |                         |

NOTA: Los archivos con los datos descargados son almacenados en la ruta antes mencionada "C:\PrimeRead\DOWNLOAD".

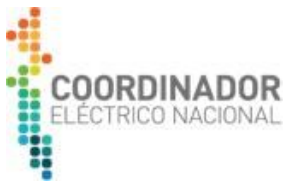

#### TITULO IV: Entrega de archivo Recolector de Medidas al Coordinado Eléctrico Nacional

Ya realizado el proceso anterior, la empresa coordinada deberá subir el archivo generado por Recolector de Medidas a través de la página web del Coordinador Eléctrico Nacional – "Sistema de Medidas" (<u>https://medidas.coordinador.cl/</u>)→ Se requiere realizar el Login para visualizar el recolector de medidas (usuario debes ser solicitado al Departamento de Medición "Sistemas.Medidas@coordinador.cl")

|                                                                                                    | Inicio Documentación Aplicaciones Reportes Preguntas Ingreso de Coordinados |
|----------------------------------------------------------------------------------------------------|-----------------------------------------------------------------------------|
| En este sub-sitio se presentan las aplicaciones asociadas a la Plataforma de Medición de Energia del Coordinador Eléctrico Nacional, definida l | la Normativa vigente. (NTSyCS, NTCO y NTD)                                  |
| Documentación                                                                                                    |                                                                             |
| NORMATIVA                                                                                                    |                                                                             |
| PRESENTACIONES                                                                                                    |                                                                             |
| INSTRUCTIVOS Y MANUALES                                                                                                    |                                                                             |
| O DESCARGAS                                                                                                    |                                                                             |
| Aplicaciones                                                                                                    | and the second of the second                                                |
| C REGISTRO DESDE PLATAFORMA DE MEDIDAS (PRMTE)                                                                                                  |                                                                             |
|                                                                                                    |                                                                             |
| Ingreso de coordinados                                                                                                    |                                                                             |
| Coordinados                                                                                                    |                                                                             |
| ······                                                                                                    |                                                                             |
| No soy un robot                                                                                                    |                                                                             |
|                                                                                                    |                                                                             |
| ACEPTAR CANCELAR                                                                                                    |                                                                             |
|                                                                                                    |                                                                             |

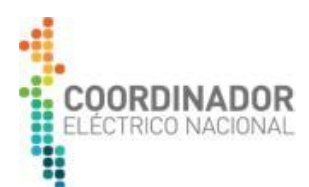

| e changing the                                                                                                    | IIICIO        | Documentacion     | Aplicaciones | Reportes | Pregunias | (Jpinto) Certai ses |
|----------------------------------------------------------------------------------------------------|---------------|-------------------|--------------|----------|-----------|---------------------|
| En este sub-sitio se presentan las aplicaciones asociadas a la Plataforma de Medición de Energía del Coordinador Eléctrico Nacional, definida la Norr | nativa vigent | te. (NTSyCS, NTCO | y NTD)       |          |           |                     |
| Documentación                                                                                                    |               |                   |              |          |           |                     |
| NORMATIVA                                                                                                    |               |                   |              |          |           |                     |
| PRESENTACIONES                                                                                                    |               |                   |              |          |           |                     |
| INSTRUCTIVOS Y MANUALES                                                                                                    |               |                   |              |          |           |                     |
| 0 DESCARGAS                                                                                                    |               |                   |              |          |           |                     |
| Aplicaciones                                                                                                    |               | el s              | . mate sta   |          | 100       |                     |
| REGISTRO DESDE PLATAFORMA DE MEDIDAS (PRIMTE)                                                                                                    |               |                   |              |          |           |                     |
| RECOLECTOR DE MEDIDAS                                                                                                    |               |                   |              |          |           |                     |

En dicha página se desplegará la siguiente ventana de inicio donde debes indicar la siguiente información:

#### Recolector de Medidas (PRMTE)

| Coordinado                                | ID Medidor   |
|-------------------------------------------|--------------|
| Fecha de Inicio                           | Fecha de Fin |
| 02-06-2021 04:45                          | Fecha de Fin |
| Email<br>sistemas.medidas@coordinador.cl, |              |
| Mensaje<br>Mensaje                        |              |
|                                           |              |
|                                           |              |
|                                           |              |

En donde:

- Coordinado: Empresa coordinada propietaria del medidor.
- ID Medidor: Número de serie del medidor + Correlativo PRMTE.
- Fecha inicio: Obtenida de forma automática, de la ultima lectura del equipo de medida
- Fecha termino: Ultimo registro de energía que se descargó mediante la Aplicación "Recolector de Medidas portátil".
- Email: Correo de la persona que está realizando la carga del archivo.
- Comentario: Información relevante y/o complementaria de la carga del archivo.

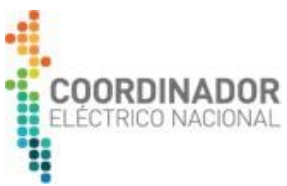

Una vez completado los campos se debe seleccionar el archivo que se desea cargar, en la opción "SUBIR ARCHIVO PRMTE" y luego enviar

| Recolector de Medida                      | s (PRMTE)                    |     |
|-------------------------------------------|------------------------------|-----|
| Coordinado                                | ID Medidor                   | Ŧ   |
| Fecha de Inicio<br>02-06-2021 04:45       | Fecha de Fin<br>Fecha de Fin |     |
| Email<br>sistemas.medidas⊚coordinador.cl, |                              |     |
| Mensaje<br>Mensaje                        |                              |     |
|                                           |                              |     |
|                                           | SUBIR ARCHIVO PRMTE          |     |
|                                           | 💋 ENVIAR 🛛 LIMP              | IAR |

#### \*\* Importante: El nombre del archivo debe contener el ID del Medidor. (extensión BMM

| Abrir       |                                  |                    |                   |             |               |        |          |
|-------------|----------------------------------|--------------------|-------------------|-------------|---------------|--------|----------|
|             | recolector                       |                    |                   | •           | Buscar reco   | lector |          |
| Organizar 🔻 | <ul> <li>Nueva carpet</li> </ul> | a                  |                   |             |               | •      |          |
| * r         | Nombre                           | ^                  | Fecha de modifica | Тіро        | Tamaño        |        |          |
|             | 🛋 Archivo Recolec                | tor de Medidas     | 14-03-2018 9:50   | Archivo BMM | 19 KB         | ľ.     |          |
|             |                                  |                    |                   |             |               |        |          |
|             |                                  |                    |                   |             |               |        |          |
|             |                                  |                    |                   |             |               |        |          |
|             |                                  |                    |                   |             |               |        |          |
| E           |                                  |                    |                   |             |               |        |          |
| i i         |                                  |                    |                   |             |               |        |          |
| <b>.</b>    |                                  |                    |                   |             |               |        |          |
|             | Nombre:                          | Archivo Recolector | de Medidas        |             | Todos los arc | hivos  |          |
|             |                                  |                    |                   |             | Abrir         |        | Cancelar |
|             |                                  |                    |                   |             | Abrir         |        | Cancel   |

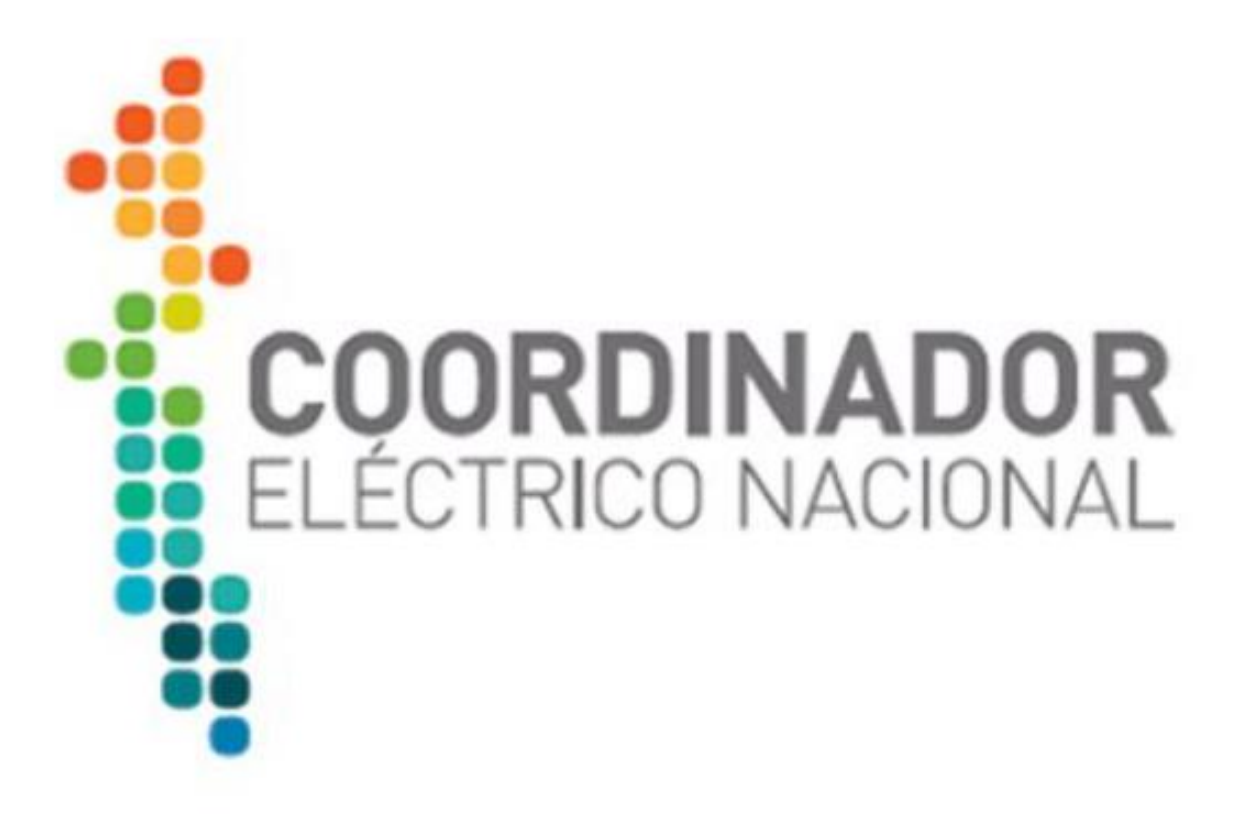

### MANUAL DE USO RECOLECTOR DE MEDIDAS

# SISTEMA DE MEDIDAS PARA TRANSFERENCIAS ECONÓMICAS

2021